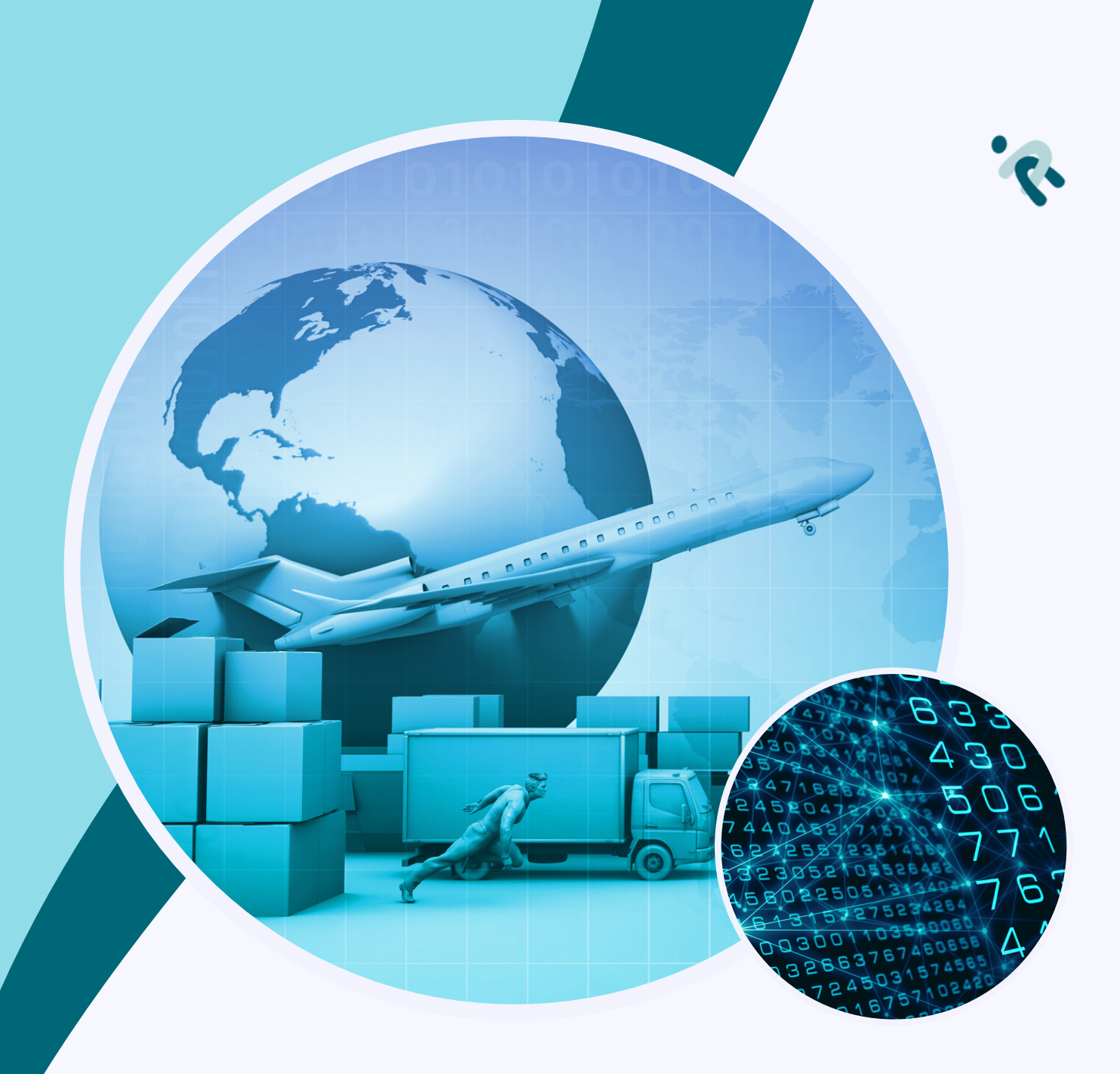

# INNOTOCK AI USER MANUAL

Real world supply chain optimization

Version 1.0.1 - 03/01/2023 © 2023 INNOTOCK AI, Inc. All rights reserved.

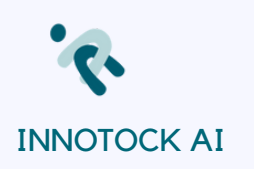

## TABLE OF CONTENTS

| Introduction03             |
|----------------------------|
| • Glossary07               |
| • Features & Subscriptions |
| • Main Menu 12             |
| Innotock AI Calculator14   |
| Innotock AI Simulator      |
| Innotock AI Optimizer      |
| • Engine Menu 25           |
| • Technical Information 31 |
| Company Information        |

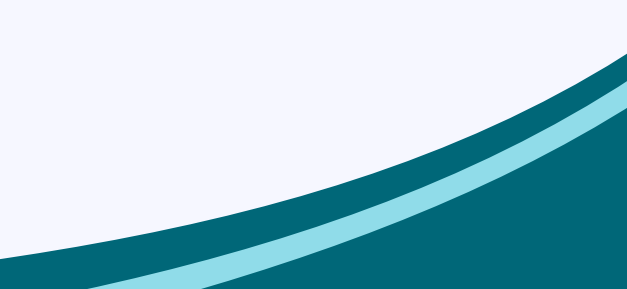

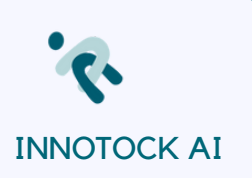

## INNOTOCK AI INTRODUCTION

INNOTOCK AI  $\mbox{\sc c}$  is a system of applied intelligence created to optimize Supply plans and inventory flow for any given SKU. The optimization algorithms in INNOTOCK AI balance the following concepts:

#### Total Cost of Ownership =

Cost of Goods (COGS) + Fixed ordering cost (Sourcing dept + procurement + remote sourcing offices) + Variable ordering cost (Freight per item door to door) + Fixed holding costs (Fixed warehousing and shipping) + Variable holding costs (Variable warehousing and shipping) + Back-order processing costs + Chargebacks from customers for Fill Rates + Margin loss for lack of inventory Service Levels = OTIF (On time and in full) performance ratio Fill Rates = Total quantity delivered / Total customer PO accepted

*Inventory Positions* = Cycle stock (through the Planning Time Fence) + Safety Stock

The goal for the optimization algorithms is to find supply chain policies and strategies that provide target Service Levels and Fill Rates with the lowest inventory and the lowest Total Cost of Ownership (TCO).

This optimization will have to be able to "sense" actual company performance and be dynamic to "respond" to changes.

INNOTOCK AI has been created to solve the following problems:

- Use real-world volatility, uncertainty, and complexity when defining supply chain parameters and planning process.
- Use complex mathematical models that no planning personnel will ever use on their daily jobs, but are necessary to make better decisions and reduce supply chain costs.
- Accept that all calculations change every time a planning model is run and build a dynamic way to incorporate those changes.
- Accept the fact that ERP systems cannot model and build supply plans based on real-world parameters and they always simplify the models in order to be able to calculate a plan that is usually suboptimal

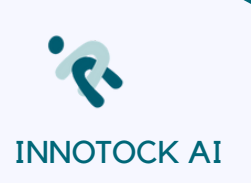

What is the problem with ERP systems and good planning?

Companies implement expensive and complex ERP systems (Enterprise Resource Planning) that do not optimize the Supply Chain costs of the company. These ERP systems run a planning process, an MRP (Material Planning Processes), based on a set of Master Data (lead time, reorder point, lot size, safety stock, ...) that is fixed, and only change when the person responsible of Planning Master Data decides to change it.

The reality is that none of the planning parameters in the real world are fixed. They are all probabilistic. The future demand, the lead time, and any other supply chain parameter can be modelled based on statistical variables. The complexity of these models and the difficulty of combining their probabilistic effects can be overwhelming for any supply chain or planning analyst.

There is another effect that makes the assumption of real-world models even more difficult. All the statistical calculations for the next lead time cycle change in the real world as time goes by. The statistical distribution of supply chain parameters changes dynamically with time.

Major ERP systems can't model this reality and can't change dynamically based on realworld execution. One of the solutions they offer is to add additional functionality, usually at an additionally high cost, that can help with Integrated Business Planning, or Demand-Supply planning, or similar. Nowadays, some companies are embracing Machine Learning and more complex AI to create complex models with initial low accuracy that take time to train and, if successful, improve.

INNOTOCK AI provides a solution for dynamic inventory optimization.

INNOTOCK AI is based on the following principles:

- Sensing and modeling Supply Chain Variability and Volatility
- Calculating and proposing cost-optimal "Plans for Every Part"
- Optimizing Service Levels and Fill Rates
- Providing Total Cost of Ownership (TOC = COGS + Supply Chain Costs)
- Exporting all Planning Parameters needed by your ERP system
- Simplifying and automating Planning Master Data updates

INNOTOCK AI will model the following variables in the most precise statistical distribution:

- Demand 🕢

- Past shipments 

  Lead Times

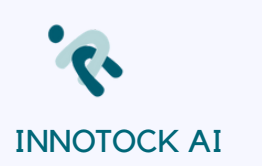

#### And will allow the following variables to impact the models:

| 1 | STRATEGY STATIC DYNAMIC DATA                                                                                                    | <ul> <li>Calculation Strategy</li> <li>"STATIC" calculation will use distribution mean and standard deviation for all probabilistic parameters.</li> <li>"DYNAMIC" calculation will calculate, for each planning cycle, the value of all supply chain parameters. Innotock will ingest actual period performance and recalculate all cycle values.</li> </ul>                                                                                                    |
|---|----------------------------------------------------------------------------------------------------|----------------------------------------------------------------------------------------------------|
| 2 | Show Input     Change Input       SELECT INVENTORY POLICY       Image: Select state state st | <ul> <li>5 Inventory Policies <ul> <li>(s,Q) – When the inventory position reaches the Reorder Point "s", order the quantity "Q."</li> <li>(r,S) – Every "r" periods, order up to "S" inventory level.</li> <li>(s,r,S) – Combination of the two previous ones.</li> <li>(p,Q) – [Aggressive] Equal to (s, Q) with s= 10x Safety stock</li> <li>(s, S) – Min / Max Inventory Policy</li> </ul> </li> </ul>                                                                                                    |
| 3 | SELECT DISTRIBUTION                                                                                                    | <ul><li>3 Statistical Distributions for future Demand</li><li>Normal, Gamma, or Gamma with minimum distributions.</li></ul>                                                                                                    |
| 4 | <ul> <li>Gamma</li> <li>Gamma_Minimum</li> <li>SELECT SAFETY STOCK METHOD</li> <li>Probabilistic SS</li> <li>Fixed 1 Month Avg. Demand</li> <li>Var 4 Weeks Rolling Demand</li> <li>Optimal SS</li> </ul>                                                                                                    | <ul> <li>5 different types of Safety Stock calculations: <ul> <li>Probabilistic. A function of demand variation, lead time variation, holding costs and backlog costs.</li> <li>Fixed one month of demand. Average monthly demand for the whole planning Time Fence.</li> <li>Var 4 weeks Rolling Demand. For any period, the sum of four weeks of inventory after lead time.</li> <li>Optimal SS. Using optimization algorithm for Lead time calculation</li> <li>Fixed Qty SS. User entry for a fixed SS quantity</li> </ul> </li> </ul> |
| 5 | <ul> <li>Fixed Qty SS</li> <li>SELECT LOT SIZE METHOD</li> <li>Probabilistic EOQ</li> <li>Simple EOQ</li> <li>1 month Demand</li> </ul>                                                                                                    | <ul> <li>4 Lot Size methods:</li> <li>Probabilistic EOQ. A function of demand, ordering, holding and backlog costs.</li> <li>Simple EOQ. Traditional Economic Order Quantity formula.</li> <li>1 month Demand. Average monthly demand for the whole planning Time Fence.</li> <li>Fixed Qty Lot. User entry for a fixed SS quantity.</li> </ul>                                                                                                    |
| 6 | <ul> <li>Fixed Qty Lot</li> <li>SELECT REVIEW METHOD</li> <li>Continuous</li> <li>1wk Review</li> <li>Opt Review</li> </ul>                                                                                                    | <ul> <li>4 types of Review Periods:</li> <li>Continuous Review. Assumes inventory, demand and supply are updated real-time and MRP is run every day.</li> <li>1 wk Review. MRP is run once a week.</li> <li>Opt Review. The optimal review period is calculated based on all other planning parameters.</li> <li>Review set. User entry for a fixed review period.</li> </ul>                                                                                                    |
|   | Review Set                                                                                                    |                                                                                                    |

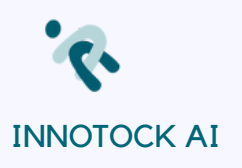

All these variables give a total of 2400 combinations per item. Who can calculate these many alternatives to find the optimum for every item?

The complexity of the calculations for each variable can get pretty high, based on how backorders are treated, any penalty for fill rate issues, undershoots created because of review periods, and many other intermediate calculations.

INNOTOCK AI can work on automatic and/or manual analysis and optimization.

The end results provided by INNOTOCK AI can be described showing the Masterdata that will be uploaded through a simple API, or a csv upload, to the ERP Masterdata file:

| SKU # 🥂               | ite m01 🞽             | ite m00               | ltem00                | ltem01                | ltem00 🞽              | ltem00                |
|-----------------------|-----------------------|-----------------------|-----------------------|-----------------------|-----------------------|-----------------------|
| SKU Description       | Description_item_0178 | Description_item_0040 | Description_item_0018 | Description_item_0120 | Description_item_0084 | Description_item_0038 |
| SKU ABC-XYC Class     | AZ                    | CZ                    | AX                    | AY                    | AZ                    | AZ                    |
| MOQ                   | 1100                  | 800                   | 1200                  | 1700                  | 1000                  | 1600                  |
| Supply Order Rounding | 100                   | 100                   | 100                   | 100                   | 100                   | 100                   |
| Inventory Policy      | (r, S)                | (r,S)                 | (r,S)                 | (p,Q)                 | (p,Q)                 | (p,Q)                 |
| Safety Stock          | 1254                  | 93                    | 542                   | 301                   | 199                   | 1138                  |
| LT Avg Adjusted       | 7                     | 9                     | 6                     | 16                    | 17                    | 15                    |
| Review Period         | 1                     | 1                     | 1                     | 0                     | 0                     | 0                     |
| Planning TF           | 45                    | 43                    | 46                    | 36                    | 35                    | 37                    |
| Reorder Reference     | 10518                 | 803                   | 4775                  | 2591                  | 1113                  | 10551                 |
| Max Stock Reference   | 7954                  | 534                   | 3607                  | 1959                  | 1111                  | 2671                  |
| Lot Size Reference    | 6555                  | 474                   | 1160                  | 871                   | 522                   | 1961                  |

#### INNOTOCK AI provides also detailed information needed to make supply chain decisions The output can be uploaded to your ERP execution system using the .csv files provided.

| SKU #                        | ltem01                | ltem00                | Item00                | Ite m01               | Item00                |
|------------------------------|-----------------------|-----------------------|-----------------------|-----------------------|-----------------------|
| SKU Description              | Description_item_0178 | Description_item_0040 | Description_item_0018 | Description_item_0120 | Description_item_0084 |
| SKU A BC-XYC Class           | AZ                    | CZ                    | AX                    | AY                    | AZ                    |
| SKU Cost                     | \$ 13.3430            | \$ 14.5360            | \$ 8.3520             | \$ 16.4160            | \$ 9.5130             |
| SKU Price                    | \$ 20.2799            | \$ 22.9318            | \$ 13.4422            | \$ 23.5050            | \$ 16.0792            |
| STRATEGY                     | rN110D                | rN1P1S                | rN110D                | pN1PCD                | pN11CS                |
| Initial Inventory            | 8725                  | 0                     | 3469                  | 967                   | 383                   |
| Demand Through TF            | 57437                 | 3985                  | 24956                 | 10823                 | 6947                  |
| Average Demand TF            | 1254                  | 93                    | 542                   | 301                   | 199                   |
| \$ Fixed Ordering/Setup Cost | 500                   | 150                   | 500                   | 150                   | 150                   |
| % Holding Cost/Item Cost     | 6.6715                | 5.8144                | 4.176                 | 6.5664                | 3.8052                |
| % Backorders Lost            | 0.467005              | 0.50876               | 0.29232               | 0.57456               | 0.332955              |
| % Fill Rate Penalty          | 0.66715               | 0.7268                | 0.4176                | 0.8208                | 0.47565               |
| MOQ                          | 1100                  | 800                   | 1200                  | 1700                  | 1000                  |
| Supply Order Rounding        | 100                   | 100                   | 100                   | 100                   | 100                   |
| Inventory Policy             | (r,S)                 | (r,S)                 | (r,S)                 | (p,Q)                 | (p,Q)                 |
| Sourced / MFG                | MFG                   | SOURCED               | MFG                   | SOURCED               | SOURCED               |
| Safety Stock                 | 1254                  | 93                    | 542                   | 301                   | 199                   |
| LT Avg Adjusted              | 7                     | 9                     | 6                     | 16                    | 17                    |
| Revie w Period               | 1                     | 1                     | 1                     | 0                     | 0                     |
| Planning TF                  | 45                    | 43                    | 46                    | 36                    | 35                    |
| Annual Demand                | 63496                 | 4576                  | 28183                 | 15473                 | 8702                  |
| Inventory Turns              | 5.64                  | 3.4                   | 6.78                  | 2.16                  | 2.54                  |
| Average Inventory            | 9981                  | 1147                  | 3681                  | 5008                  | 2732                  |
| COGS                         | \$ 867,819            | \$ 68,644             | \$ 235,619            | \$ 256,635            | \$ 98,186             |
| Reorder Reference            | 10518                 | 803                   | 4775                  | 2591                  | 1113                  |
| Max Stock Reference          | 7954                  | 534                   | 3607                  | 1959                  | 1111                  |
| Lot Size Reference           | 6555                  | 474                   | 1160                  | 871                   | 522                   |
| Actual Fill Rate Average     | 98                    | 98                    | 100                   | 100                   | 100                   |
| Actual Service Level Average | 98                    | 98                    | 100                   | 100                   | 100                   |
| Total Ordering Cost          | \$ 20,589             | \$ 7,355              | \$ 16,560             | \$ 14,330             | \$ 14,426             |
| Total Holding Cost           | \$ 77,326             | \$ 6,994              | \$ 19,652             | \$ 30,781             | \$ 9,336              |
| Total Penalty Cost           | \$ 104                | \$ 9                  | \$-                   | \$-                   | \$ -                  |
| Total Backorder Cost         | \$ 73                 | \$ 6                  | \$-                   | \$-                   | \$ -                  |
| TF Policy Cost               | \$ 113,350            | \$ 17,371             | \$ 40,935             | \$ 65,161             | \$ 35,302             |

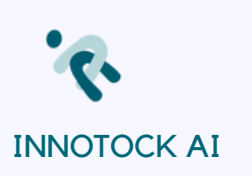

### **GLOSSARY OF TERMS**

#### • ABC – XYZ Inventory Model ©

Item classification based on annual sales volume (ABC) and item variability (XYZ), that has a big impact on determining targets for service levels and fill rates.

By default, fill rates are determined using the following matrix:

| Fill Rates | Х    | Y    | Z    |
|------------|------|------|------|
| А          | 0.98 | 0.96 | 0.92 |
| В          | 0.96 | 0.94 | 0.90 |
| С          | 0.92 | 0.90 | 0.85 |

XYZ is calculated based on Coefficients of Variation of demand and ABC is calculated based on relative sales volume for each item.

#### • Cycle and Planning Time Fence

Cycle Time Fence is the addition of projected Leadtime and review periods. Planning time fence is the difference between the whole horizon of demand data and the Cycle Time Fence.

For instance: Projected LT = 10 weeks Review Period = 4 weeks Demand planning used in the algorithm = 52 weeks

Then Cycle = 14 weeks Planning TF = 52-14 = 38

We can plan effectively the following 38 weeks. We can plan dynamically blocks of 14 weeks at a time.

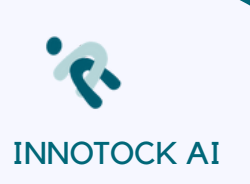

#### • Inventory Positions

Cycle stock (through the Cycle Time Fence) + Safety Stock, where Cycle Stock is, in its most simplified definition, the demand through Leadtime, and Safety Stock is the inventory on hand to cope with demand variability.

#### Strategies 'abcdef' (6 characters)

Example: sNVE1S =

Policy = s = (s,Q) Demand Distribution = N = Normal Safety Stock method = V = Probabilistic SS Lot Size = E = Simple EOQ Review type = 1 = 1 week Review Computation = S = Static

The strategies codes are the first letter of the selected option.

INNOTOCK AI assigns by default the sNIIIS strategy to any item, as this is one of the most popular strategies used by planners.

#### • Total Cost of Ownership (TCO)

Total Cost of Ownership = Cost of Goods (COGS) + Fixed ordering cost (Sourcing dept + procurement + remote sourcing offices) + Variable ordering cost (Freight per item door to door) + Fixed holding costs (Fixed warehousing and shipping) + Variable holding costs (Variable warehousing and shipping) + Back-order processing costs + Chargebacks from customers for Fill Rates + Margin lost for lack of inventory to ship.

Sometimes this TCO is also called Total Supply Chain Cost.

### Best introductory notes on Supply Chain fundamentals from Open Course of MITx (by Chris Caplice), Pages 37-73

https://courses.edx.org/assetv1:MITx+CTL.SC1x\_2+1T2016+type@asset+block/SC1x\_KeyConceptDocument\_v5\_1\_Comple te.pdf

This is a simple document that can give some light to the fundamentals of supply chain design and calculation.

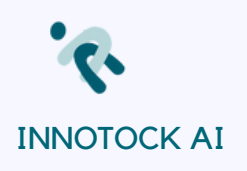

# FEATURES & SUBSCRIPTIONS

Please read the following table to understand what is included with each level of subscription.

This manual contains the descriptions for ALL INNOTOCK AI features included in the most complete "Advanced Subscription".

INNOTOCK AI Subscriptions can be accessed at Innotock.com/Subscription.

You can download INNOTOCK AI FREE DEMO by clicking on the button INNOTOCK AI FREE DEMO button. A window will pop up asking details to approve the download.

Please provide the required information (\*) to proceed. A message will appear on your screen with the instructions to download INNOTOCK AI Free Demo.

If you are ready to subscribe to any of INNOTOCK AI products, just click on "Subscribe Now" and follow the instructions. If you click Subscribe Now, the following screen will ask for all your data to process the order.

Once the product has been subscribed, you will receive an email with your product key LICENSE, with the format:

XXXX-XXXX-XXXX-XXXX Example: IN7O-T88K-A9LI-2E7S

You will be asked to download the SETUP file of your subscription.

The proposed folder for INNOTOCK AI on your computer is c:\innotock\_local\. All necessary files and images needed to run innotock are on that folder.

Eventually, you will create subfolders on c:\innotock.com\ to save datasets for your different projects.

| FEATURE                                                                                                    | CALCULATOR | SIMULATOR | OPTIMIZER |
|----------------------------------------------------------------------------------------------------|------------|-----------|-----------|
| Economic Order Quantity<br>Calculator                                                                             |            |           |           |
| Production Economic Quantity<br>Calculator                                                                        |            |           |           |
| Safety Stock Calculator                                                                                           |            |           |           |
| Optimal Review Period Calculator                                                                                  |            |           |           |
| Reorder Point Calculator                                                                                          |            |           |           |
| Min-Max inventory Modeling                                                                                        |            |           |           |
| Make vs Buy [2 Source<br>Comparison]                                                                              |            |           |           |
| Quick 3 Supply Strategies<br>Comparison                                                                           |            |           |           |
| Single period "Newsvendor"<br>Problem                                                                             |            |           |           |
| Main Inventory Policy $(s, Q)$                                                                                    |            |           |           |
| Normal Statistical Distribution                                                                                   |            |           |           |
| Single SKU Processing – Unlimited<br>Runs                                                                         |            |           |           |
| Unlimited "What_if" Multivariate<br>Analysis                                                                      | ×          |           |           |
| Economic Order Quantity with<br>Disruptions                                                                       |            |           |           |
| Economic Order Quantity with<br>Partial Backorders                                                                | ×          |           |           |
| Newsvendor Model with Disruption                                                                                  | ×          |           |           |
| Total Cost of Ownership<br>optimization for Fill Rate and<br>Margin                                               | ×          |           |           |
| $\begin{array}{l} \text{Main Inventory Policies}\left(s,Q\right)\left(r,S\right)\\ \left(s,r,S\right)\end{array}$ | ×          |           |           |
| Allows comparison between<br>methods                                                                              | ×          | ×         |           |
| Charts (Demand / Supply /<br>Inventory)                                                                           | ×          | ×         |           |
| Export Charts to Excel with<br>Formulas                                                                           | ×          | ×         | •         |
| Gamma & Gamma_min Statistical<br>Dist                                                                             | ×          | ×         |           |
| Contribution Margin Computation                                                                                   | ×          |           |           |
| Calculation of 250+ Inv Policies<br>per Item                                                                      | ×          |           |           |
| Calculation of OPTIMAL Inv Policy<br>for Every Item (PFEP)                                                        | ×          |           |           |
| Dynamic & Static Time-Bound<br>Algorithms                                                                         | Ø          |           | <         |
| Multiple Batch SKU Processing,<br>Unlimited Runs                                                                  | ×          | ×         |           |

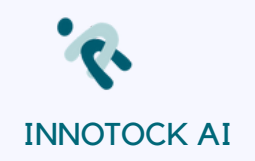

| Select the Best Plan for your<br>Supply Chain<br>From basic to advanced, we have a supply chain plan that's right for<br>you. Compare our options and select the one that meets your needs.                                                                                      |                                                                                                    |                                                                                                    |  |  |  |  |  |
|----------------------------------------------------------------------------------------------------|----------------------------------------------------------------------------------------------------|----------------------------------------------------------------------------------------------------|--|--|--|--|--|
| INNOTOCK AI Calculat                                                                                                    | tor INNOTOCK AI Simulator                                                                                                    | INNOTOCK AI Optimizer                                                                                                    |  |  |  |  |  |
| month                                                                                                    | month                                                                                                    | month                                                                                                    |  |  |  |  |  |
| For annual subscription (billed<br>monthly) or \$1,250 for monthly<br>subscription                                                                                                    | For annual subscription (billed<br>monthly) or \$3,000 for monthly<br>subscription                                                                                                    | For annual subscription (billed<br>monthly) or 56,000 for monthly<br>subscription                                                                                                    |  |  |  |  |  |
| Economic orber quantity                                                                                                    |                                                                                                    | Diana di Anglia di Anglia di Anglia di Anglia di Anglia di Anglia di Anglia di Anglia di Anglia di Anglia di Ang                                                                            |  |  |  |  |  |
| <ul> <li>Economic Order Quantity</li> <li>Economic Production Quantiti</li> <li>Safety Stock and Reorder Poil</li> </ul>                                                                                                    | ty Planning models with disruptions                                                                                                    | Plans Single-item or multi-item batch processing                                                                                                    |  |  |  |  |  |
| Economic Order Quantity     Economic Production Quantit     Safety Stock and Reorder Poi     Min-Max Policy Calculation                                                                                                    | ty Planning models with<br>disruptions<br>Calculation of Total Cost of<br>Ownership                                                                                                    | Plans Single-item or multi-item batch processing Expont cay file to update ERP planning master data                                                                                         |  |  |  |  |  |
| Economic Order Quantity     Economic Production Quantit     Safety Stock and Reorder Poi     Min-Max Policy Calculation     Newsvendor Model (1 period)     Compare (2) policies                                                                                                 | ty Planning models with<br>disruptions<br>Calculation of Total Cost of<br>Ownership<br>Calculation of Standard and<br>Contribution Margins                                                            | Trans     Single-item or multi-item batch     processing     Export.csv file to update ERP     planning master data     Calculation of projected profit     margins                         |  |  |  |  |  |
| <ul> <li>Economic Order Quantity</li> <li>Economic Production Quantit</li> <li>Safety Stock and Reorder Poi</li> <li>Min-Max Policy Calculation</li> <li>Newsvendor Model (1 period)</li> <li>Compare (2) policies</li> <li>Compare (2) sources (Make/l<br/>analysis)</li> </ul> | by Planning models with<br>disruptions<br>Calculation of Total Cost of<br>Ownership<br>Calculation of Standard and<br>Contribution Margins<br>Buy Chart representation of Supply &<br>Inventory plans | Plans Single-item or multisitem batch processing Export.csv file to update ERP planning master data Calculation of projected profit margins Maximize Fill Rates while minimizing Total Cost |  |  |  |  |  |

When you run INNOTOCK AI for the first time, the following screen will appear. Please enter or paste your license and click "Check License".

| © Innotock AI, a System of Applied Intelligence, 2023 - DEMO VERSION |
|----------------------------------------------------------------------|
|                                                                      |
| Enter license number                                                 |
|                                                                      |
| Check License                                                        |

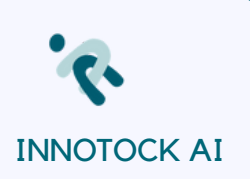

INNOTOCK AI will check the validity of your license and it will give you a message stating that the License is valid to operate the software or an error message otherwise. The following screen will appear. You will have to accept INNOTOCK AI' Terms and Conditions, as well as its Privacy Policy to continue by clicking on "Access INNOTOCK AI".

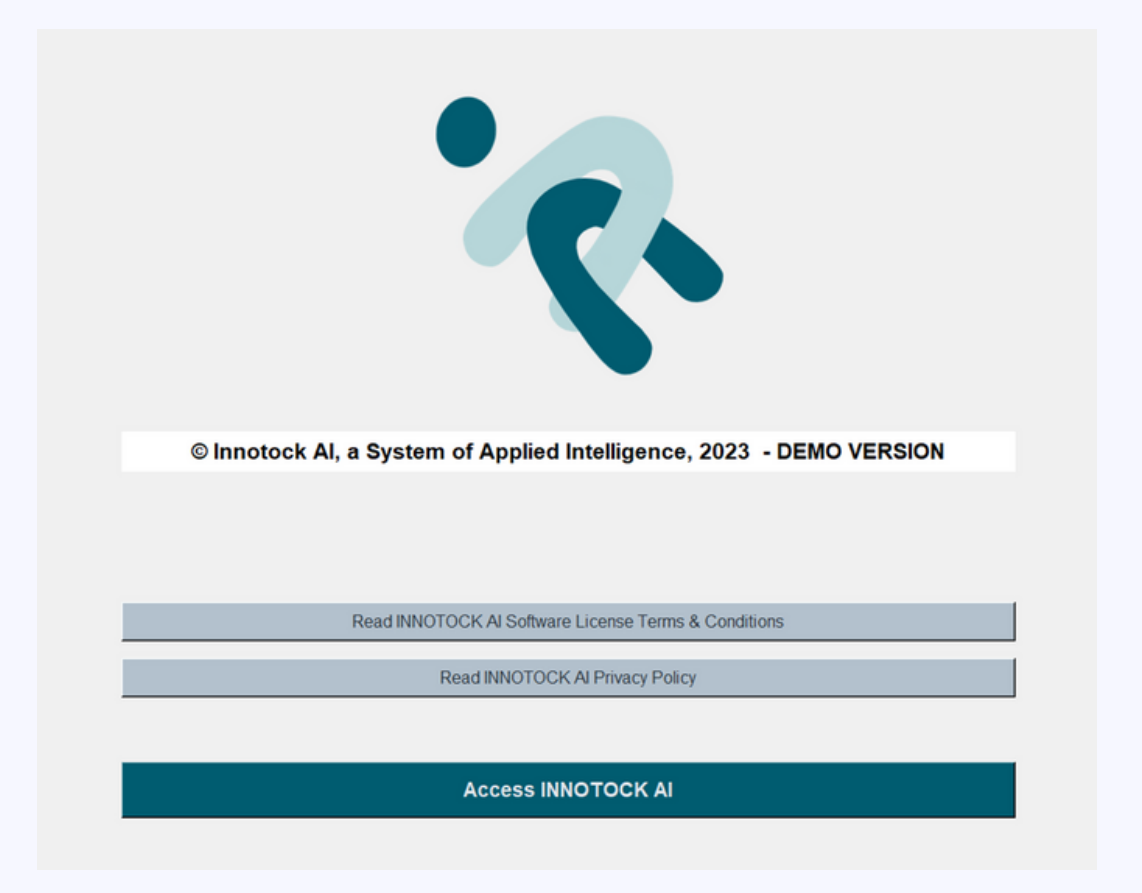

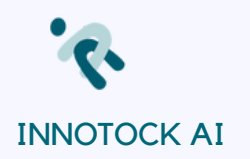

## MAIN MENU

#### 🔨 ΙΝΝΟΤΟCΚ.ΑΙ

🗎 🔺 ? 🕩

### Supply Chain System of Applied Intelligence<sup>®</sup>

|                                                                           | PROJECT                            | CALCULATOR             | SIMULATOR               | OPTIMIZER             |
|---------------------------------------------------------------------------|------------------------------------|------------------------|-------------------------|-----------------------|
| <b>O</b>                                                                  | pen Project                        | Innotock AI Calculator | Innotock AI Simulator   | Item Selection        |
| Ор                                                                        | pen Dataset                        |                        | Innotock AI Disruptions | Innotock AI Engine    |
| Visu                                                                      | alize Dataset                      |                        |                         | Run All Items (Batch) |
|                                                                           |                                    |                        |                         | Results All Items     |
|                                                                           |                                    |                        |                         | Export Master Data    |
| NOTOCK AI INC., All rights reserved<br>IC-XYZ Inventory Model, © 2009-202 | d. 2023<br>23, All rights reserved |                        |                         |                       |

#### If you are running INNOTOCK AI Optimizer, you will have to create a project and a dataset.

| Торіс                  | Instructions                                                                                                    |
|------------------------|----------------------------------------------------------------------------------------------------|
| PREVIOUS ACTION NEEDED | <ul> <li>Open c:\Innotock_Local\base_dataset</li> <li>Add Available information to the columns.</li> </ul>                                                                                                    |
| Prepare Data File      | <ul> <li>Save_as "New File Name" in a new project directory under Innotock_Local to<br/>keep the "base_dataset" clean and useful for other projects.</li> </ul>                                                                                                    |
| Open Project           | <ul> <li>Click "OPEN PROJECT"</li> <li>Choose directory where your project dataset is located.</li> <li>This directory becomes your default project_directory for this working session.</li> <li>INNOTOCK AI will remember this folder as default unless changed by the user.</li> </ul> |
| Open Dataset           | <ul> <li>Click "OPEN DATASET"</li> <li>Choose file where project dataset is stored. The files presented are contained in the project_directory chosen earlier.</li> </ul>                                                                                                    |
| Visualize              | <ul> <li>Set of screen reports from the dataset file.</li> <li>Choose from the menu presented on the left what you'd like to see. This option is very useful to check validity of data and to understand size and scope of the project.</li> <li>Some examples below</li> </ul>          |

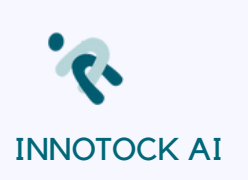

Examples of visualizations from the selected dataset. These visualizations are useful to understand the context and complexity of the problem. You can see revenue and margin by category, customer, or supplier, and the totals.

| Descentric - 0 X                          | (c) 2023, INN Summary             |                                        |                                   | - 0 X               |
|-------------------------------------------|-----------------------------------|----------------------------------------|-----------------------------------|---------------------|
| Category_1<br>Category_5<br>Category_3    |                                   |                                        |                                   |                     |
| Category_4<br>TOP 5 CATEGORIES            |                                   | Outed Tel                              | al Comment                        |                     |
| customer_20<br>customer_07<br>customer_08 | · .                               | Grand To                               | ai summary<br>NITS DOLLARS        |                     |
| customer_02<br>customer_01                | 24/                               | /k Past Shipments                      | 246.271 \$ 4.040.880.93           |                     |
| TOP 5 CUSTOMERS<br>Vendor_02              | Su                                | Planned Supply                         | 330,051 \$ 3,208,393.49           |                     |
| Vendor_03<br>Vendor_04                    |                                   | Demand                                 | 555,317 \$ 9,263,567.48           |                     |
| SOURCED                                   | Sys                               | COGS                                   | \$5,407,005.52                    |                     |
| ALL CATEGORIES                            |                                   |                                        |                                   |                     |
| ALL CUSTOMERS<br>ALL VENDORS              |                                   |                                        |                                   |                     |
| ALL                                       | Total                             | Standard Margin \$                     | \$ 3,856,561.96                   |                     |
| TOTAL SUMMARY                             | Total                             | Standard Margin %                      | % 41.63                           |                     |
|                                           | The dat                           | a uploaded from the dataset            | can be sliced and diced before st | tarting             |
|                                           | to analy                          | ze supply strategies. This is a        | a good tool to understand better  | the                 |
|                                           | busines     Cust                  | s, specifically revenue and m<br>omers | largins from:                     |                     |
|                                           | • Vend                            | dors                                   |                                   |                     |
|                                           | CALING A ROUTE RESERved 2023 Cate | gories<br>e split between "manufactur  | ed items" and "sourced items" in  | cluding             |
|                                           | revenue                           | , unit volume, and gross ma            | rgin                              |                     |
| 2 🗈                                       |                                   |                                        |                                   |                     |
|                                           |                                   |                                        |                                   |                     |
| mary                                      |                                   |                                        |                                   | - 0                 |
|                                           | Grand Tota                        | al Summary - Top 5 Catego              | ories                             |                     |
|                                           | Sales (Units)                     | Sales (\$)                             | Standard Margin (\$)              | Standard Margin (%) |
| Category_3                                | 271,981                           | \$ 3,595,648                           | \$ 1,495,372                      | % 41.59             |
| Category_1                                | 307,371                           | \$ 4,999,038                           | \$ 2,053,490                      | % 41.08             |
| Category_6                                | 208,275                           | \$ 3,610,584                           | \$ 1,439,701                      | % 39.87             |
| Category_5                                | 566,950                           | \$ 10,750,692                          | \$ 4,242,650                      | % 39.46             |
| Category_7                                | 167,560                           | \$ 4,389,717                           | \$ 1,622,240                      | % 36.96             |
|                                           |                                   |                                        |                                   |                     |
|                                           |                                   |                                        | _                                 |                     |
| Total Standard Margin \$                  |                                   | \$ 10,853,451.70                       |                                   |                     |
| Total Standard Margin %                   |                                   | % 39.69                                |                                   |                     |
|                                           |                                   |                                        |                                   |                     |
|                                           |                                   |                                        |                                   |                     |
|                                           |                                   |                                        |                                   |                     |
|                                           |                                   |                                        |                                   |                     |
| mary                                      | Grand Tota                        | al Summary - Top 5 Custor              | ners                              |                     |
|                                           |                                   |                                        |                                   |                     |
|                                           | Sales (Units)                     | Sales (\$)                             | Standard Margin (\$)              | Standard Margin (%) |
| customer_20                               | 211,146                           | \$ 3,885,035                           | \$ 1,632,181                      | % 42.01             |
| customer_04                               | 153,528                           | \$ 3,140,010                           | \$ 1,297,204                      | % 41.31             |
| customer_08                               | 422,276                           | \$ 5,865,935                           | \$ 2,351,127                      | % 40.08             |

\$ 6,256,673

\$ 7,890,744

% 39.70

\$ 10,733,050.20

\$ 2,429,958

\$ 3,022,580

% 38.84

% 38.31

416,184

512,078

ustomer 10

Total Standard Margin \$

Total Standard Margin %

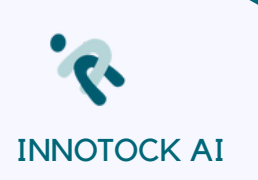

## INNOTOCK AI CALCULATOR

 $\checkmark$ 

The execution of INNOTOCK AI Calculator option will be managed by the following menu:

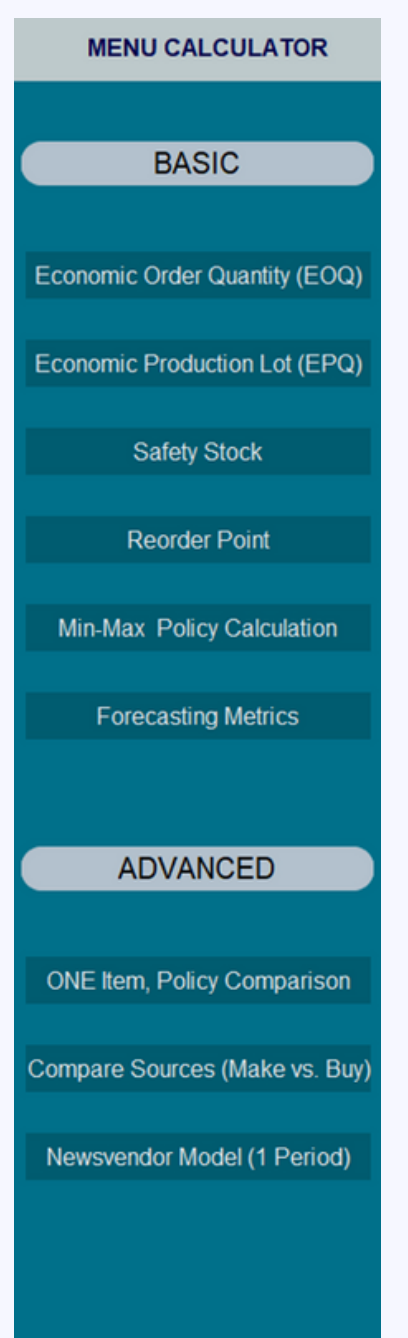

- Supply EOQ based on annual demand, inventory holding costs and ordering costs
- Production EOQ based on annual demand, inventory holding costs and setup costs
  - Safety Stock calculations following three different models
- Reorder point calculation
- Min-Max inventory model design based on multiple parameters
- Forecasting Metrics given the forecast and actual
- Compare three Inventory policies for a given item using multiple parameters
  - Comparing two sources (make vs. buy) based on Total Cost of Ownership
  - Single period Newsvendor model

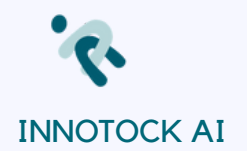

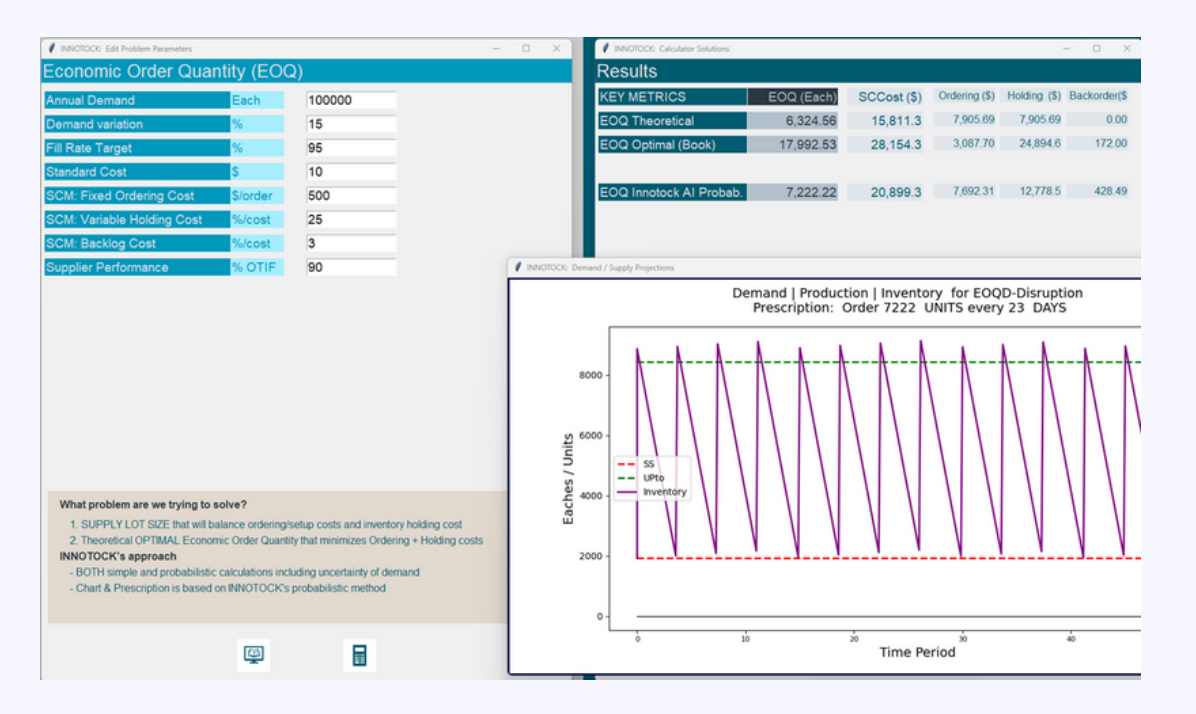

| INNOTOCK: Edit Problem Parameters |                    | -                                           | o x | INNOTOCK: Calculator Solutions |         |                 | - 0 X |
|-----------------------------------|--------------------|---------------------------------------------|-----|--------------------------------|---------|-----------------|-------|
| <b>Economic Production</b>        | Lot (EPQ           | )                                           |     | Results                        |         |                 |       |
| Weekly Prod Rate                  | Each               | 14000                                       |     | KEY METRICS                    | UOM     | SIMPLE EPQ      |       |
| Annual Demand                     | Each               | 250000                                      |     | SAFETY STOCK                   | Each    | 14,925.00       |       |
| Demand variation                  | %                  | 15                                          | - 1 | LOT SIZE                       | Each    | 18,997.29       |       |
| Fill Rate Target                  | %                  | 96                                          |     | LT + Review Period             | Weeks   | 6.36            |       |
| Standard Cost                     | S                  | 10                                          |     | Reorder Point                  | Each    | 44,278.85       |       |
| Average Price                     | S                  | 22                                          |     | Up_to Max Stock                | Each    | 27,659.45       |       |
| Replenishment Leadtime            | Weeks              | 6                                           | - 1 | Average Stock                  | Each    | 21,292.22       |       |
| Factory Performance               | %                  | 88                                          |     | Projected Inventory Turns      | Turns   | 11.27           |       |
| SCM: Warehousing Cost             | %/cost             | 25                                          |     | Number of Production Runs      | Runs    | 13              |       |
| SCM: Backlog Cost                 | %/sales            | 3                                           |     | Projected Service Level        | %       | % 100.00        |       |
| SCM: FIII Rate C/backs            | %/sales            | 1                                           |     | Projected Fill Rate            | %       | % 100.00        |       |
|                                   |                    |                                             | - 1 | Probable Duration of OOS       | weeks   | 2.37            |       |
| SETUP: #Operators                 | #                  | 3                                           | - 1 | Total Set up Cost              | \$      | \$ 15,120.00    |       |
| SETUP: Labor cost/hr              | S                  | 35                                          | - 1 | Total COGS                     | S       | \$ 2,400,000.00 |       |
| SETUP: Time                       | Minutes            | 240                                         | - 1 | Total Supply Chain Cost        | \$      | \$ 308,350.56   |       |
| Factory Overhead Rate             | %                  | 50                                          | - 1 | SCC/unit                       | S       | \$ 1.28         |       |
|                                   |                    |                                             |     | Total cost of Ownership        | \$      | \$ 2,708,350.56 |       |
| What problem are we trying to     | solve?             |                                             |     | TCO/unit                       | \$      | \$ 11.28        |       |
| 1. PRODUCTION LOT SIZE tha        | t will balance set | p costs and inventory holding cost          |     | Standard Margin                | %       | % 54.55         |       |
| INNOTOCK's approach               | nic Production Q   | uanity that minimizes Setup + Holding costs |     | Contribution Margin            | %       | % 48.71         |       |
| Provides calculation for Setup    | Costs              | descent of descent                          | _   |                                |         |                 |       |
| - BOTH simple and probabilisad    | calculations incl  | Joing uncertainty or demand                 |     |                                |         |                 |       |
|                                   |                    |                                             | _   |                                |         |                 |       |
|                                   | (B)                |                                             | - 1 |                                | -       |                 |       |
|                                   | -                  |                                             |     |                                | <u></u> |                 |       |

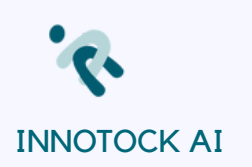

| INNOTOCI: Edit Problem Parameters                                                                                                    |                                                             |                                                     | - 0 ×         | INNOTOCK: Calculator Solutions |          | - 0 × |
|----------------------------------------------------------------------------------------------------|-------------------------------------------------------------|-----------------------------------------------------|---------------|--------------------------------|----------|-------|
| Safety Stock                                                                                                    |                                                             |                                                     |               | Results                        |          |       |
| Annual Demand                                                                                                    | Each                                                        | 100000                                              |               | KEY METRICS                    | Prob SS  |       |
| Demand variation                                                                                                    | %                                                           | 10                                                  |               | Probabilistic SS               | 5,229.00 |       |
| Lead Time                                                                                                    | weeks                                                       | 6                                                   |               | Simple SS                      | 5,110.00 |       |
| Fill Rate Target                                                                                                    | %                                                           | 95                                                  |               | 1 month SS                     | 7,307.69 |       |
| Supplier Performance                                                                                                    | %                                                           | 99                                                  |               |                                |          |       |
|                                                                                                    |                                                             |                                                     |               |                                |          |       |
| What problem are we trying<br>1. Calculate Safely Stocks<br>2. B provides three options:<br>INNOTOCK's approach<br>- BOTH simple and probabili | to solve?<br>Simple, Probabilisti<br>istic calculations inc | c, and 1 Month Demand<br>Juding uncertainty of dema | nd and supply |                                |          |       |
|                                                                                                    | ٩                                                           |                                                     |               |                                |          |       |

| INNOTOCK: Edit Problem Parameters                              | - 0 X                       | INNOTOCK: Calculator Solutions |              | - 0 X |
|----------------------------------------------------------------|-----------------------------|--------------------------------|--------------|-------|
| Reorder Point                                                  |                             | Results                        |              |       |
| Annual Demand Each 100000                                      |                             | KEY METRICS                    | REORDER Qty. |       |
| Demand variation % 15                                          | _                           | Probabilistic RP               | 27,245.77    |       |
| Lead Time weeks 10                                             | _                           | Simple RP                      | 25,649.23    |       |
| Fill Rate Target % 95                                          | _                           | 1 month RP                     | 25,576.92    |       |
| Supplier Performance % 90                                      | _                           |                                |              |       |
|                                                                |                             |                                |              |       |
|                                                                |                             |                                |              |       |
|                                                                |                             |                                |              |       |
|                                                                |                             |                                |              |       |
|                                                                |                             |                                |              |       |
|                                                                |                             |                                |              |       |
|                                                                |                             |                                |              |       |
|                                                                |                             |                                |              |       |
|                                                                |                             |                                |              |       |
|                                                                |                             |                                |              |       |
|                                                                |                             |                                |              |       |
|                                                                |                             |                                |              |       |
| What problem are we trying to solve?                           |                             |                                |              |       |
| 1. Calculate Reorder Point                                     |                             |                                |              |       |
| - BOTH simple and probabilistic calculations including uncert: | inty of demand and supply   |                                |              |       |
| - D'O'TT Simple and processing concerns including anothe       | inty of occurate and supply |                                |              |       |
|                                                                |                             |                                |              |       |
|                                                                |                             |                                |              |       |
|                                                                | -                           |                                |              |       |
|                                                                |                             |                                |              |       |

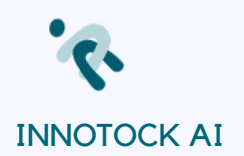

| INNOTOCK: Edit Problem Parameters                                                       | - 0 X | INNOTOCIC Calculator Solutions |               | - 0 × |
|-----------------------------------------------------------------------------------------|-------|--------------------------------|---------------|-------|
| Forecasting Metrics                                                                     |       | Results                        |               |       |
| Demand Forecast Vector Vector E 98 1478                                                 |       | KEY METRICS                    | Fcast Metrics |       |
| Demand Actual Vector Vector E 33 1856                                                   |       | Mean Deviation                 | 63.48         |       |
|                                                                                         |       | Mean Absolute Deviation        | 393.08        |       |
|                                                                                         |       | Mean Squared Error             | 232,205.00    |       |
|                                                                                         |       | Root Mean Squared Error        | 481.88        |       |
|                                                                                         |       | Mean Percent Error             | -0.66         |       |
|                                                                                         |       | Mean Abs Percent Error         | 26.22         |       |
|                                                                                         | - 1   |                                |               |       |
|                                                                                         | - 1   |                                |               |       |
|                                                                                         | - 1   |                                |               |       |
|                                                                                         | - 1   |                                |               |       |
|                                                                                         | - 1   |                                |               |       |
|                                                                                         | - 1   |                                |               |       |
|                                                                                         | - 1   |                                |               |       |
|                                                                                         |       |                                |               |       |
|                                                                                         | - 1   |                                |               |       |
|                                                                                         | _     |                                |               |       |
| 1. Calculate Forecasting metrics knowing demand forecast and actual                     |       |                                |               |       |
|                                                                                         |       |                                |               |       |
| - BOTH simple and probabilistic calculations including uncertainty of demand and supply |       |                                |               |       |
|                                                                                         |       |                                |               |       |
|                                                                                         |       |                                |               |       |
|                                                                                         |       |                                |               |       |
|                                                                                         | - 1   |                                |               |       |

| ONE Item, Policy Con                                                                                                    | parisor  | Quantita | ative  | Quali    | tative | Results               |       |               |               |               |
|----------------------------------------------------------------------------------------------------|----------|----------|--------|----------|--------|-----------------------|-------|---------------|---------------|---------------|
| Annual Demand                                                                                                    | Each     | 1600000  |        |          |        | KEY METRICS           | NON   | Prob SS/EOQ   | 1mo SS/1mo L  | Optim Cost/FR |
| Replenishment Leadtime                                                                                                    | Weeks    | 20       |        |          |        | Expected CI of Demand | Each  | {{ 23,220.73  | 35,240.81}}   |               |
| Cost                                                                                                    | s        | 3.5      |        |          |        | Expected CI of LT     | Weeks | {{ 20.00      | 24.00}}       |               |
| Price                                                                                                    | s        | 6        |        |          |        | Safety Stock          | Each  | 277,447.00    | 116,923.08    | 50,303.00     |
| MOQ                                                                                                    | Each     | 1000     |        |          |        | Lot Size              | Each  | 241,520.00    | 316,470.00    | 358,300.00    |
| Rounding Factor                                                                                                    | Each     | 100      |        |          |        | Frequency of POs      | DAYS  | 57.84         | 75.79         | 85.80         |
| Demand variation                                                                                                    | %        |          | C Low  | @ Med    | C High | Reorder Point         | Each  | 862,062.38    | 701,538.46    | 634,918.38    |
| MFG / Sourced?                                                                                                    |          |          | C Mg   | @ Source |        | Up_to Max Inventory   | Each  | 518,967.00    | 433,393.08    | 408,603.00    |
| Vendor/Factory Performance                                                                                                    | %        |          | C Poor | @ Med    | C Good | Average Inventory     | Each  | 398,207.00    | 275,158.08    | 229,453.00    |
| Ordering/Setup Cost                                                                                                    | \$/order |          | @ Low  | € Med    | C High | Projected Inv Turns   | Turns | 3.82          | 5.52          | 6.62          |
| Warehousing Cost                                                                                                    | %/cost   |          | C Low  | C Med    | @ High | # Production Runs     | Runs  | 6             | 5             | 4             |
| Backlog Cost                                                                                                    | %/sales  |          | C Low  | @ Med    | C High | Proj. Service Level   | %     | 100.00        | 100.00        | 85.46         |
| FIII Rate Chargebacks                                                                                                    | %/sales  |          | C Low  | C Med    | @ High | Proj. Fill Rate       | %     | 100.00        | 100.00        | 94.90         |
| Fill Rate Target                                                                                                    | %        |          | C Low  | € Med    | @ High | Probable Duration OOS | weeks | 3.90          | 3.54          | 3.43          |
|                                                                                                    |          |          |        |          |        |                       |       |               |               |               |
|                                                                                                    |          |          |        |          |        | Total Cost Ownership  | \$    | \$ 472,003.17 | \$ 367,441.19 | \$ 323,312.83 |
|                                                                                                    |          |          |        |          |        | Contribution Margin   | %     | % 37.02       | % 37.23       | % 37.50       |
| What problem are we trying to solve?  1. Compare THREE different common inventory strategies 2. This is the bpical analysis when setting up new item planning masterdata INNOTOCK* approach - Calculations include uncertainty and volatility of demand, supply, and leadtime - The analysis does show the impact on cost and service of 1 month SS vs. other policies - Data entry can be Quantitative if known, or just Qualitative based on experience |          |          |        |          |        |                       |       |               |               |               |
|                                                                                                    | Ţ        |          |        |          |        |                       |       | Prob Lot/SS   | 1 mo Lot/SS   | OPT LOT       |

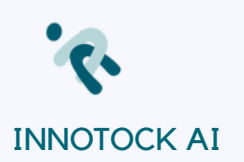

| / INNOTOCK: Edit Problem Parameters                                                           |                                        |                                                         | - 0           | ×   | INNOTOCK: Calculator Solutions |        |               |                 | - 0 |
|-----------------------------------------------------------------------------------------------|----------------------------------------|---------------------------------------------------------|---------------|-----|--------------------------------|--------|---------------|-----------------|-----|
| Compare Sources (Ma                                                                           | ake vs. B                              | luy)                                                    |               |     | Results                        |        |               |                 |     |
| Annual Demand                                                                                 | Each                                   | 100000                                                  |               |     | KEY METRICS                    | UOM    | SOURCE 1      | SOURCE 2        |     |
| Price                                                                                         | S                                      | 25                                                      |               |     | SAFETY STOCK                   | Units  | 13,472.00     | 5,657.00        |     |
| Demand variation                                                                              | %                                      | 15                                                      |               | - 1 | LOT SIZE                       | Each   | 10,200.00     | 11,300.00       |     |
| Fill Rate Target                                                                              | %                                      | 97                                                      |               | - 1 | LT + Review Period             | Each   | 21.50         | 6.30            |     |
|                                                                                               |                                        | Lower Cost                                              | Higher Cost   |     | Reorder Point                  | Weeks  | 50,533.36     | 16,607.53       |     |
| Cost                                                                                          | \$                                     | 8                                                       | 12            |     | Up_to Max Inventory            | Each   | 23,672.00     | 16,957.00       |     |
| Replenishment Leadtime                                                                        | Weeks                                  | 20                                                      | 6             |     | Average Inventory              | Each   | 18,572.00     | 11,307.00       |     |
| Vendor/Factory Performance                                                                    | %                                      | 85                                                      | 90            |     | Projected Inventory Turns      | Each   | 5.38          | 8.84            |     |
| Inbound Freight cost                                                                          | \$/each                                | 1                                                       | 0.1           |     | Projected Service Level        | Turns  | 100.00        | 100.00          |     |
| Ordering/Setup Cost                                                                           | \$/order                               | 150                                                     | 500           |     | Projected Fill Rate            | %      | 100.00        | 100.00          |     |
| Warehousing Cost                                                                              | %/cost                                 | 25                                                      | 22.5          |     | Probable Duration of OO        | %      | 3.42          | 2.98            |     |
| Backlog Cost                                                                                  | %/sales                                | 3                                                       | 3             |     |                                |        |               |                 |     |
| FIII Rate Chargebacks                                                                         | %/sales                                | 1                                                       | 1             |     | Freight Cost                   |        | \$ 1.00       | \$ 0.10         |     |
| MOQ                                                                                           | Each                                   | 5000                                                    | 1000          |     | Total COGS                     | \$     | \$ 800,000.00 | \$ 1,200,000.00 |     |
| Order Rounding                                                                                | Each                                   | 100                                                     | 100           |     | Total Supply Chain Cost        | \$     | \$ 138,555.60 | \$ 44,849.63    |     |
|                                                                                               |                                        |                                                         |               |     | SCC/unit                       | s      | \$ 1.39       | \$ 0.45         |     |
|                                                                                               |                                        |                                                         |               |     | Total cost of Ownership        | \$     | \$ 938,555.60 | \$ 1,244,849.63 |     |
| What problem are we trying to s                                                               | olve?                                  |                                                         |               |     | TCO/unit                       | s      | \$ 9.39       | \$ 12.45        |     |
| <ol> <li>Compare two different sources</li> <li>This is the typical Make vs. But</li> </ol>   | s based on Tota<br>v analysis verv     | al Cost of Ownership<br>useful for sourcing decisio     | 2005          |     |                                |        |               |                 |     |
| INNOTOCK's approach                                                                           | y analysis tery                        |                                                         |               |     | Standard Margin                |        | % 68.00       | % 52.00         |     |
| <ul> <li>Calculations include uncertainty</li> <li>Option to calculate the Break-E</li> </ul> | and volatility of<br>ven cost (will re | f demand, supply, and lea<br>quire longer processing to | dtime<br>ime) |     | Contribution Margin            | %      | % 62.46       | % 50.21         |     |
| · option to calculate the predict.                                                            | ren cost (mare                         | dane jourger processing o                               |               |     | Break Even Cost                |        |               | \$ 9.01         |     |
|                                                                                               |                                        |                                                         |               |     | PLOT 1                         | PLOT 2 |               |                 |     |
|                                                                                               | <b>B</b>                               |                                                         |               |     |                                |        | -             |                 |     |
|                                                                                               |                                        | -                                                       |               |     |                                |        |               |                 |     |

| INNOTOCK: Edit Problem Parameters                                                                                        |                                                        | K INNOTOCIC Calculator Solutions |       |            | - 0 X |
|----------------------------------------------------------------------------------------------------|--------------------------------------------------------|----------------------------------|-------|------------|-------|
| Newsvendor Model (1 Period)                                                                                              |                                                        | Results                          |       |            |       |
| Item Price S/unit                                                                                                    | 25                                                     | KEY METRICS                      | UOM   | NEWSVENDOR |       |
| Item Cost S/unit                                                                                                    | 10                                                     | Simple Critical Ratio            | Ratio | 66.67      |       |
| SCM: Holding Cost %/cost                                                                                                 | 25                                                     | Simple Prob of OOS               | %     | 33.33      |       |
| SCM: Stockout Cost %/cost                                                                                                | 50                                                     | Q Optimal Simple                 | Each  | 2,064.61   |       |
| Salvage Value %/cost                                                                                                    | 10                                                     | Profit Simple                    | \$    | 29,590.95  |       |
| Average Demand units                                                                                                    | 2000                                                   |                                  |       |            |       |
| Demand Variation %                                                                                                    | 15                                                     | MORMAL CR w/ Backlog             | Ratio | 63.49      |       |
|                                                                                                    |                                                        | Prob OOS w/Backlog               | %     | 36.51      |       |
|                                                                                                    |                                                        | Q Optimal w/Backlog              | Each  | 2,051.74   |       |
|                                                                                                    |                                                        | Profit Normal Explicit           | \$    | 28,223.85  |       |
|                                                                                                    |                                                        |                                  |       |            |       |
|                                                                                                    |                                                        | POISSON CR w/ Backlog            | Ratio | 63.49      |       |
|                                                                                                    |                                                        | Prob OOS w/Backlog               | %     | 36.51      |       |
|                                                                                                    |                                                        | Q Optimal w/Backlog              | Each  | 2,015.00   |       |
|                                                                                                    |                                                        | Profit Poisson Explicit          | \$    | 29,469.79  |       |
|                                                                                                    |                                                        |                                  |       |            |       |
|                                                                                                    |                                                        |                                  |       |            |       |
| What problem are we trying to solve?                                                                                     |                                                        |                                  |       |            |       |
| <ol> <li>Finding the order quantity which maximizes the e<br/>in a single period probabilistic demand framewo</li> </ol> | expected protit (or minimizes the expected loss)<br>rk |                                  |       |            |       |
| INNOTOCK's approach                                                                                                    |                                                        |                                  |       |            |       |
| Useful for one-off events where buying too little or                                                                     | too much will hurt profit potential                    |                                  |       |            |       |
|                                                                                                    |                                                        |                                  |       |            |       |
|                                                                                                    |                                                        |                                  |       |            |       |
| (P)                                                                                                    |                                                        |                                  |       |            |       |

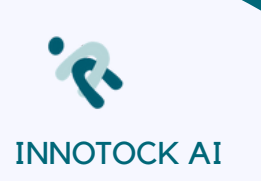

### INNOTOCK AI SIMULATOR

The execution of INNOTOCK AI Simulator option will run the following input screen to configure the simulator engine:

| INNOTOCK: Configuring Simulator |           |  |  | - | 1 |
|---------------------------------|-----------|--|--|---|---|
| Simulator Configuration         | on        |  |  |   |   |
| Annual Demand                   | Each      |  |  |   |   |
| Demand variation                | %         |  |  |   |   |
| Average Leadtime                | Weeks     |  |  |   |   |
| Leadtime variation              | %         |  |  |   |   |
| Fill Rate Target                | %         |  |  |   |   |
| Supplier OTIF                   | %         |  |  |   |   |
| Item Price                      | \$ / unit |  |  |   |   |
| Item Cost                       | \$ / unit |  |  |   |   |
| SCM: Fixed Ordering Cost        | \$/order  |  |  |   |   |
| SCM: Variable Holding Cost      | %/cost    |  |  |   |   |
| SCM: Backlog Cost               | %/cost    |  |  |   |   |
| SCM: Stockout Cost              | %/cost    |  |  |   |   |
| Minimum Order Quantity          | Each      |  |  |   |   |
| Order Rounding                  | Each      |  |  |   |   |

Once the calculator icon is clicked, the Simulator will kick off:

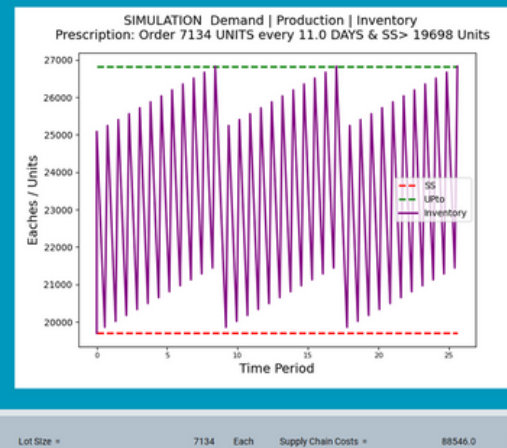

|                        | DATA IN OT |         |                      |  |
|------------------------|------------|---------|----------------------|--|
| Weekly Demand Average  | <b>—</b>   | 4807.69 | Eaches/Week          |  |
| Demand Variation       | <b>—</b>   | 15.0    | ± Var %              |  |
| Nominal Leadtime       | <b>—</b>   | 10.5    | Weeks                |  |
| Leadtime Variation     | <b>—</b>   | 12.0    | ± Var %              |  |
| Ordering Cost          | <b>—</b>   | 250.0   | \$/order or \$/setup |  |
| Warehousing Cost       | <b>—</b>   | 30.0    | % / Item cost        |  |
| Backlog Cost           | <b>—</b>   | 3.0     | % / Item cost        |  |
| Stockout Cost          | <b>—</b>   | 1.0     | % / Item cost        |  |
| Fill Rate Target       |            | 94.95   | - N                  |  |
| Supplier Performance   |            | 90.0    | NOTIF                |  |
| Item Cost              | <b>—</b>   | 10.0    | \$ / unit            |  |
| Item Price             | <b>—</b>   | 20.0    | \$/unit              |  |
| Minimun Order Qty      | <b></b>    | 1.0     | Eaches               |  |
| Order Rounding         | <b></b>    | 1.0     | Eaches               |  |
| Probability Disruption | •          | 1.0     | N                    |  |
| Buch above of Buches   |            |         |                      |  |

| Lot Size =          | 7134  | Each     | Supply Chain Costs =               | 88546.0   | \$ |
|---------------------|-------|----------|------------------------------------|-----------|----|
| Safety Stock =      | 19698 | Each     | Cost Of Goods Sold =               | 2371661.0 | \$ |
| Average Inventory = | 23265 | Each     | Total Cost of Ownership =          | 2460207.0 | \$ |
| Up_to Inventory =   | 26832 | Each     | Supply Chain Costs per Unit =      | 0.3734    | \$ |
| Reorder Point =     | 70460 | Each     | Total Cost of Ownership per unit = | 10.3734   | \$ |
| Inventory Turns =   | 10.19 | Turns    | Standard Margin =                  | 50.0      |    |
| Service Level =     | 100.0 | <b>N</b> | Contribution Margin =              | 48.13     |    |
| Fill Rate =         | 100.0 |          |                                    |           |    |
| Max OOS interval=   | 2.33  | Weeks    |                                    |           |    |
|                     |       |          |                                    |           |    |

#### What problem are we trying to solve?

By changing the sliders, you can simulate infinite many scenarios

The initial configuration of the sliders depends on your initial data entry To change the initial set up, just click on the "configuration" icon on the left frame INNOTOCK's approach

- Calculations include uncertainty and volatility of demand, supply, and leadti - Lot Size and Cost are optimized by minimizing Total Cost of Ownership

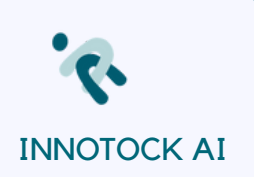

The Simulator also allows to compute economic order quantities in Supply Chain with disruptions:

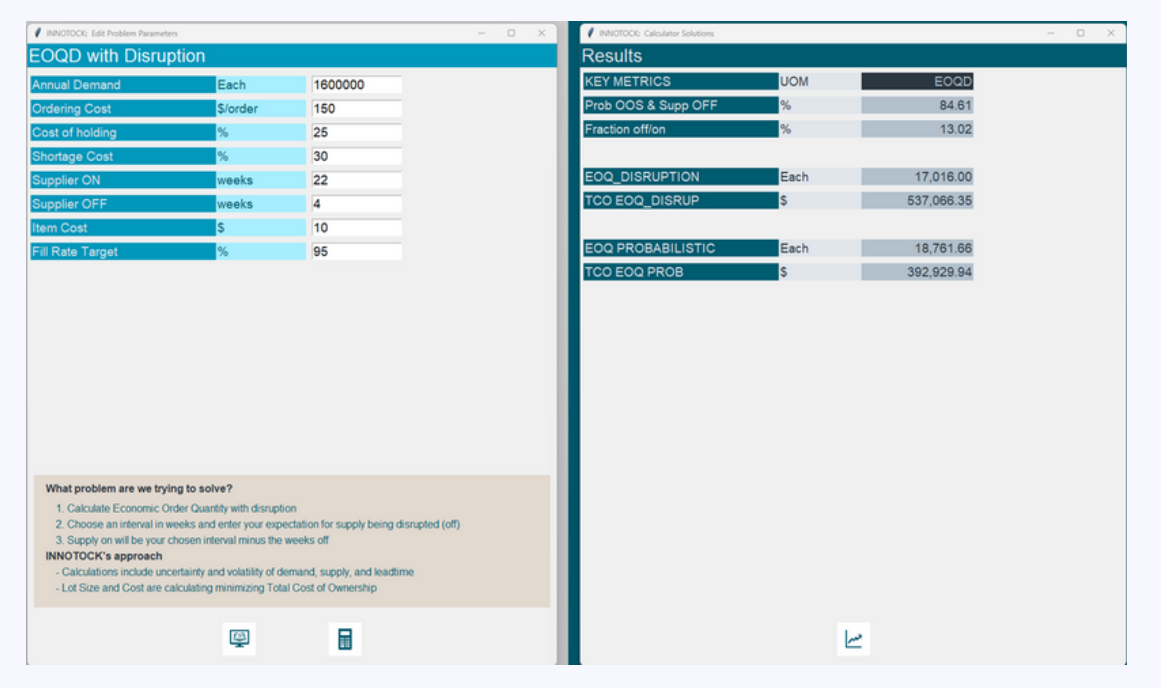

Where Supplier ON/OFF are projected weeks of supplier being able to process and ship order or not. Choose an interval in weeks and enter your expectation for supply being disrupted (off), Supply on will be your chosen interval minus the weeks off.

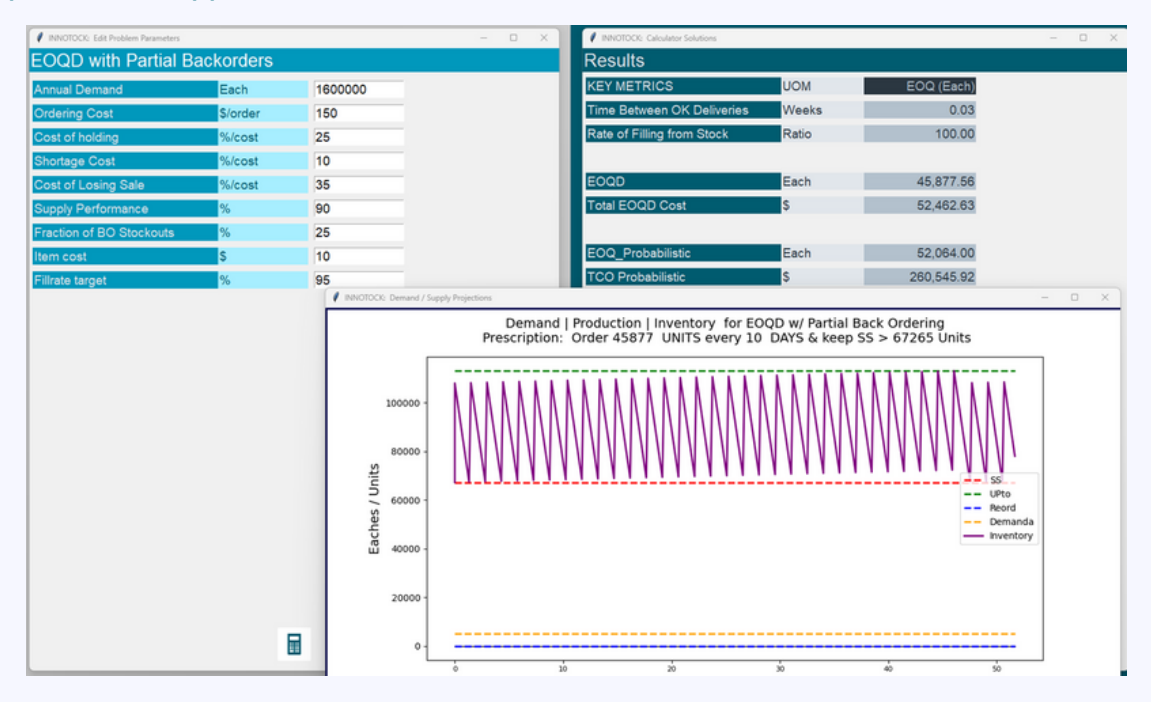

In this case, you must decide what percentage of the customers for the item will accept that you backorder their orders:

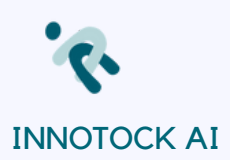

| INNOTOCIC Edit Problem Parameters                                                                                                    |                                                                                                    |                                                                                                    | - 0 X   | INNOTOCIC Calculator Solutions |       |                 |                 | - 0 × |
|----------------------------------------------------------------------------------------------------|----------------------------------------------------------------------------------------------------|----------------------------------------------------------------------------------------------------|---------|--------------------------------|-------|-----------------|-----------------|-------|
| Total Cost All Comp                                                                                                    | onents                                                                                                    |                                                                                                    |         | Results                        |       |                 |                 |       |
| Annual Demand                                                                                                    | Each                                                                                                    | 1600000                                                                                                    |         | KEY METRICS                    | UOM   | Week D=2647     | Week D=3051     |       |
| Demand Variation                                                                                                    | %                                                                                                    | 15                                                                                                    |         | Safety Stock                   | Units | 90,143.00       | 109,262.00      |       |
| Average LT                                                                                                    | Weeks                                                                                                    | 10                                                                                                    |         | Reorder Point                  | Each  | 354,849.66      | 414,453.20      |       |
| Item Price                                                                                                    | \$/unit                                                                                                    | 15                                                                                                    |         | Up_to Stock                    | Each  | 441,950.00      | 891,152.00      |       |
| Item Cost                                                                                                    | \$/unit                                                                                                    | 10                                                                                                    |         | Supply Lot Size                | Each  | 351,807.00      | 781,890.00      |       |
| Cost of Ordering                                                                                                    | \$/order                                                                                                    | 150                                                                                                    |         | Average Stock                  | Each  | 266,046.50      | 500,207.00      |       |
| Cost of Holding Variable                                                                                                    | % /cost                                                                                                    | 25                                                                                                    |         |                                |       |                 |                 |       |
| Shortage / FIII Rate Cost                                                                                                    | % /price                                                                                                    | 30                                                                                                    |         | Net Sales                      |       | \$20,647,119.1  | \$ 23,804,913.8 |       |
|                                                                                                    |                                                                                                    |                                                                                                    |         | COGS                           | \$    | \$ 13,764,746.1 | \$ 15,869,942.5 |       |
|                                                                                                    |                                                                                                    |                                                                                                    |         | Fill Rate                      | \$    | % 86.03         | % 99.19         |       |
|                                                                                                    |                                                                                                    |                                                                                                    |         |                                |       |                 |                 |       |
|                                                                                                    |                                                                                                    |                                                                                                    |         | SCM cost                       |       | \$ 898,494.81   | \$ 1,998,587.19 |       |
|                                                                                                    |                                                                                                    |                                                                                                    |         | Standard Margin                | \$    | % 33.33         | % 33.33         |       |
|                                                                                                    |                                                                                                    |                                                                                                    |         | Contribution Margin            | %     | % 28.98         | % 24.94         |       |
|                                                                                                    |                                                                                                    |                                                                                                    |         |                                |       |                 |                 |       |
|                                                                                                    |                                                                                                    |                                                                                                    |         | Supplier weeks On/Off          |       | 1/1             | 4/4             |       |
|                                                                                                    |                                                                                                    |                                                                                                    |         | Fraction On/Off                | Weeks | % 50.00         | % 50.00         |       |
| What problem are we trying t<br>1. Quick calculation of two like<br>2. First solution will maximize<br>INNOTOCK's approach<br>- Calculations include uncerta<br>- Let Size and Cost are optim | to solve?<br>ely boundary scenario:<br>Margin, second soluti<br>inty and volatility of de<br>ized by minimizing To | s. Any other scenario will fall in t<br>on will maximize Fill Rate.<br>mand, supply, and leadtime<br>tal Cost of Ownership | between |                                |       |                 |                 |       |
|                                                                                                    | (                                                                                                    |                                                                                                    |         |                                |       | L               |                 |       |

In this case, two different optimizations take place, first one will maximize margins, second one will maximize fill rate. Very useful to know the boundaries of your potential supply chain decisions.

| INNOTOCK: Edit Problem Parameters                                                                                                    |                                                                                                    |                                                                                                    | - 0 ×                                                                          | INNOTOCIC Newsvendor Problem w | ith Disruption |            | - 0 X      |
|----------------------------------------------------------------------------------------------------|----------------------------------------------------------------------------------------------------|----------------------------------------------------------------------------------------------------|--------------------------------------------------------------------------------|--------------------------------|----------------|------------|------------|
| Newsvendor with Dis                                                                                                    | sruptions                                                                                                    |                                                                                                    |                                                                                | Results                        |                |            |            |
| Average Period Demand                                                                                                    | Each                                                                                                    | 10000                                                                                                    |                                                                                | KEY METRICS                    | UOM            | Pesimistic | Optimistic |
| Demand Variation                                                                                                    | %                                                                                                    | 15                                                                                                    |                                                                                | Lot Size to Order              | Eaches         | 9,250.00   | 10,750.00  |
| Inventory Holding Cost                                                                                                    | %/cost                                                                                                    | 25                                                                                                    |                                                                                | SCM Cost                       | \$             | 922.18     | 1,575.64   |
| Stockout Cost                                                                                                    | %/price                                                                                                    | 50                                                                                                    |                                                                                | SALES                          | \$             | 138,750.00 | 161,250.00 |
| Disruption Probability                                                                                                    | %                                                                                                    | 25                                                                                                    |                                                                                | COGS                           | \$             | 92,500.00  | 107,500.00 |
| Recovery Probability                                                                                                    | %                                                                                                    | 90                                                                                                    |                                                                                |                                |                |            |            |
| Item Cost                                                                                                    | \$                                                                                                    | 10                                                                                                    |                                                                                | Profit \$                      | \$             | 45,327.82  | 52,174.36  |
| Item Price                                                                                                    | \$                                                                                                    | 15                                                                                                    |                                                                                | Profit %                       | %              | % 32.67    | % 32.36    |
|                                                                                                    |                                                                                                    |                                                                                                    |                                                                                | Risk                           | %              | % 56.98    | % 41.89    |
|                                                                                                    |                                                                                                    |                                                                                                    |                                                                                |                                |                |            |            |
| What problem are we trying t<br>The demand distribution is kn<br>If any inventory of the product<br>If the inventory on hand is not<br>INNOTOCK's approach<br>- Calculations include uncerta<br>- Lot Size and Cost are optim | o solive?<br>own. The item is sold<br>is left at the end of the<br>enough to fulfill sales:<br>inty and volatility of de<br>ized by minimizing To | every week.<br>week: Cost impact = h<br>Cost impact = full margi<br>mand, supply, and lead<br>tal Cost of Ownership. F | olding costs of obsolescnce<br>n on those sales<br>time<br>Risk is calculated. |                                |                |            |            |
|                                                                                                    | <b>P</b>                                                                                                    |                                                                                                    |                                                                                | Pesimistic                     | Optimistic     |            |            |

"Newsvendor" problem, with a certain probability of disruption and a different probability of recovery. This is useful when deciding how much to buy for a new product based on prior knowledge of the market and similar products.

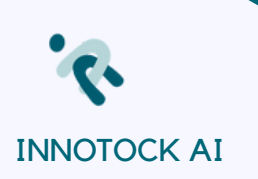

### INNOTOCK AI OPTIMIZER

INNOTOCK AI assumes that you have "Open Project" and "Open Dataset". You will know decide to run:

- Single item and "Select an Item"
- Multi-item and "Run All Items (batch)"

If you are running single item, the flow will be as follows:

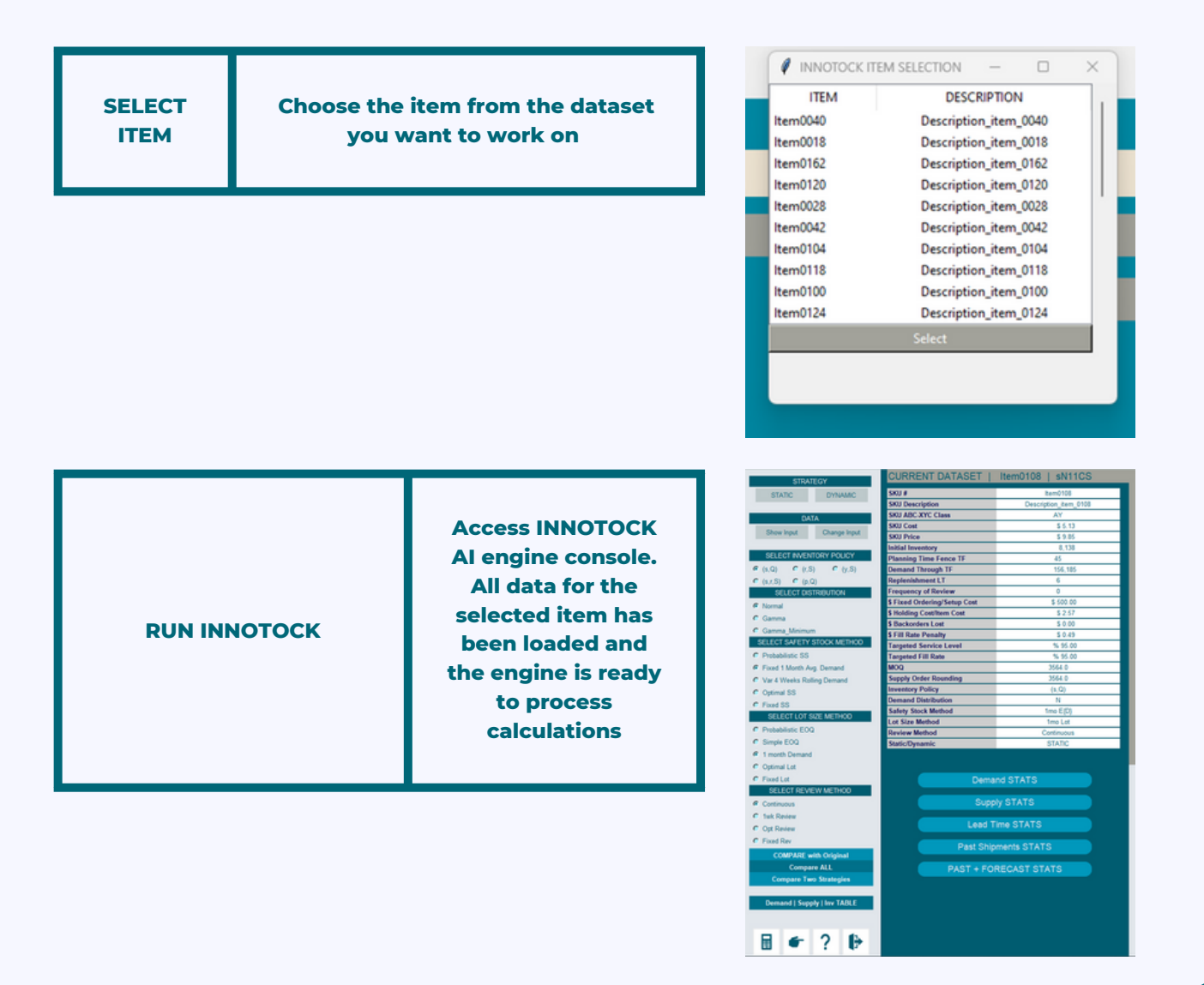

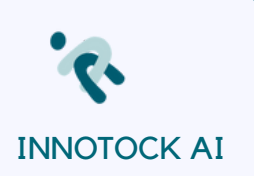

#### Notes:

- INNOTOCK AI Optimizer will generate working files that will be stored in the project\_directory (the one chosen with the"OPEN PROJECT" option)
- These files contain three types of information:
  - Input data
  - Working data
  - Results data
- Please familiarize with these files as you will need the results to update your ERP masterdata fields for (potentially depending on your selected strategy):
  - Safety Stock
  - Review Period
  - Reorder Point
  - Lot Size
  - Up-to Total inventory
- Examples of these files are shown in the following pages:

#### Example of file [\_TEMP\_matriz\_item]:

| SKU #                        | item0104              | Ite m0104             | Ite m0104             | tem0104               | tem0104               | item0104              | item0104              |
|------------------------------|-----------------------|-----------------------|-----------------------|-----------------------|-----------------------|-----------------------|-----------------------|
| SKU Description              | Description_item_0104 | Description_item_0104 | Description_item_0104 | Description_item_0104 | Description_item_0104 | Description_item_0104 | Description_item_0104 |
| SKU ABC-XYC Class            | AY                    | AY                    | AY                    | AY                    | AY                    | AY                    | AY                    |
| SKU Cost                     | 10.888                | 10.888                | 10.888                | 10.888                | 10.888                | 10.888                | 10.888                |
| SKU Price                    | 18.76752              | 18.76752              | 18.76752              | 18.76752              | 18.76752              | 18.76752              | 18.76752              |
| STRATEGY                     | pN11CD                | pN11C5                | pN 1ECD               | pN1ECS                | DN1PCD                | pN1PC5                | pN41CD                |
| Initial Inventory            | 565                   | 565                   | 565                   | 565                   | 565                   | 565                   | 565                   |
| Demand Through TF            | 13035                 | 13054                 | 13054                 | 13085                 | 13085                 | 13035                 | 13035                 |
| Average Demand TF            | 292                   | 288                   | 288                   | 292                   | 292                   | 292                   | 292                   |
| Average Std Dev TF           | 128.3176614           | 132.9115288           | 132,9115288           | 128 3176614           | 128,3176614           | 128.3176614           | 128.3176614           |
| Nominal LT                   | 6                     | 6                     | 6                     | 6                     | 6                     | 6                     | 6                     |
| LTA                          | 6                     | 5                     | 5                     | 6                     | 6                     | 6                     | 6                     |
| Expected LT                  | 7                     | 6                     | 6                     | 7                     | 7                     | 7                     | 7                     |
| Expected LT stdev            | 1.45                  | 1.65                  | 1.55                  | 1.56                  | 1.59                  | 1.43                  | 1.32                  |
| Frequency of Review          | 0                     | 0                     | 0                     | 0                     | 0                     | 0                     | 0                     |
| S Fixed Ordering/Setup Cost  | 500                   | 500                   | 500                   | 500                   | 500                   | 500                   | 500                   |
| % Holding Cost/Item Cost     | 5,444                 | 5,444                 | 5,444                 | 5.444                 | 5.444                 | 5,444                 | 5,444                 |
| % Backorders Lost            | 0.38108               | 0.38108               | 0.38108               | 0.38108               | 0.38108               | 0.38108               | 0.38108               |
| % Fill Rate Penalty          | 0.5444                | 0.5444                | 0.5444                | 0.5444                | 0.5444                | 0.5444                | 0.5444                |
| Targeted Service Level       | 0.95                  | 0.95                  | 0.95                  | 0.95                  | 0.95                  | 0.95                  | 0.95                  |
| Targeted Fill Rate           | 0.95                  | 0.95                  | 0.95                  | 0.95                  | 0.95                  | 0.95                  | 0.95                  |
| MOQ                          | 1800                  | 1800                  | 1800                  | 1800                  | 1800                  | 1800                  | 1800                  |
| Supply Order Rounding        | 100                   | 100                   | 100                   | 200                   | 100                   | 100                   | 100                   |
| Inventory Policy             | (p,Q)                 | (p,Q)                 | (p,q)                 | (p,Q)                 | (p,Q)                 | (p,Q)                 | (p,Q)                 |
| Demand Distribution          | N                     | N                     | N                     | N                     | N                     | N                     | N                     |
| Safety Stock Method          | 1mo E(D)              | 1mo E(D)              | 1mo E(D)              | 1mo E(D)              | 1mo 8(0)              | 1mo E(D)              | 4wk Roll              |
| Lot Size Method              | 1mo Lot               | 1mo Lot               | EOQ Simple            | EOQ Simple            | Prob BOQ              | Prob EOQ              | 1mo Lot               |
| Review Method                | Continuous            | Continuous            | Continuous            | Continuous            | Continuous            | Continuous            | Continuous            |
| Static/Dynamic               | DYNAMIC               | STATIC                | DYNAMIC               | STATIC                | DYNAMIC               | STATIC                | DYNAMIC               |
| EOQ                          | 1800                  | 1800                  | 1800                  | 1800                  | 1800                  | 1800                  | 1800                  |
| Sourced / MFG                | MFG                   | MFG                   | MPG                   | MPG                   | MFG                   | MFG                   | MFG                   |
| Safety Stock                 | 292                   | 288                   | 288                   | 292                   | 292                   | 292                   | 986.3272254           |
| Demand Average               | 292                   | 288                   | 288                   | 292                   | 292                   | 292                   | 292                   |
| Min Demand                   | 0                     | c                     | 0                     | 0                     | 0                     | 0                     | 0                     |
| Demand a TF Cycle            | 13035                 | 13054                 | 13054                 | 13085                 | 13085                 | 13035                 | 13035                 |
| LT Avg Adjusted              | 7                     | 6                     | 6                     | 7                     | 7                     | 7                     | 7                     |
| Review Period                | 0                     | c                     | 0                     | 0                     | 0                     | 0                     | 0                     |
| Planning TF                  | 45                    | 46                    | 46                    | 45                    | 45                    | 45                    | 45                    |
| Annual Demand                | 14306                 | 14306                 | 14306                 | 14306                 | 14306                 | 14306                 | 14306                 |
| Total Units Sold TF          | 13035                 | 13054                 | 13054                 | 13085                 | 13085                 | 13035                 | 13035                 |
| Total Units Supply           | 15918                 | 15720                 | 15720                 | 14118                 | 15218                 | 14118                 | 19518                 |
| Inventory Turns              | 5.12                  | 5.35                  | 4.63                  | 5.66                  | 4.89                  | 5.66                  | 2.06                  |
| Average Inventory            | 2546                  | 2440                  | 2820                  | 2301                  | 2666                  | 2301                  | 6331                  |
| COGS                         | 164002.3147           | 160670.9              | 160670.9              | 164002.3147           | 164002.3147           | 164002.3147           | 164002.3147           |
| Reorder Reference            | 1239                  | 1181                  | 1429                  | 1061                  | 1296                  | 1052                  | 4932                  |
| Max Stock Reference          | 2047                  | 2036                  | 2085                  | 2012                  | 2234                  | 2012                  | 2786                  |
| Lot Size Reference           | 1326                  | 1429                  | 1429                  | 1326                  | 1383                  | 1326                  | 1421                  |
| Actual Fill Rate Average     | 100                   | 100                   | 100                   | 100                   | 100                   | 100                   | 100                   |
| Actual Service Level Average | 100                   | 100                   | 100                   | 200                   | 100                   | 100                   | 100                   |
| Total OrderingCost           | 8653                  | 8120                  | 8120                  | 7853                  | 8036.333333           | 7853                  | 20253                 |
| Total Holding Cost           | 16139.20158           | 15238.40674           | 17353.86691           | 14563.2968            | 16615.12872           | 14564.87424           | 38280.08538           |
| Total Penalty Cost           | 3                     | 4                     | 4                     | 3                     | 3                     | 3                     | 0                     |
| Total Backorder Cost         | 2                     | 3                     | 2                     | 2                     | 2                     | 2                     | 0                     |
| Total Policy Cost            | 28654.54222           | 26413.07217           | 28805.3313            | 25909.05778           | 28491.90983           | 25910.872             | 56082.68178           |

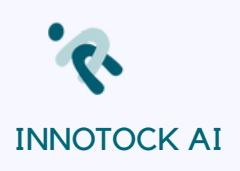

### For "Advanced Subscriptions" the final optimal strategy for every product from "Batch Processing" is saved in the "\_INNOTOCK\_OPTIMAL\_PFEP" file:

| SKU #                        | ltem 0200             | 0200 Item0118         |                       | ltem0060              | Item0124              | Item0152              | Item0196              |  |  |
|------------------------------|-----------------------|-----------------------|-----------------------|-----------------------|-----------------------|-----------------------|-----------------------|--|--|
| SKU Description              | Description_item_0200 | Description_item_0118 | Description_item_0108 | Description_item_0060 | Description_item_0124 | Description_item_0152 | Description_item_0196 |  |  |
| SKU ABC-XYC Class            | AZ                    | AZ                    | AZ                    | AZ                    | AZ                    | AZ                    | AZ                    |  |  |
| SKU Cost                     | 21.228                | 6.721                 | 5.13                  | 10.068                | 5.544                 | 17.163                | 5.296                 |  |  |
| SKU Price                    | 30.6578               | 10.80451              | 9.8489                | 15.99452              | 10.53776              | 26.88635              | 9.46736               |  |  |
| STRATEGY                     | pN1ECS                | sNV PCS               | pN 11CD               | pN11CS                | pN 1ECS               | pN1PCS                | pN1ECD                |  |  |
| Initial Inventory            | 122                   | 0                     | 42539                 | 3717                  | 0                     | 889                   | 27528                 |  |  |
| Dem and Through TF           | 14844                 | 60358                 | 156185                | 47899                 | 45385                 | 18322                 | 115432                |  |  |
| Average Demand TF            | 343                   | 1316                  | 3425                  | 1064                  | 1323                  | 404                   | 2606                  |  |  |
| Average Std Dev TF           | 314.9306627           | 678.8719418           | 3244.477694           | 1241.720995           | 838.4831737           | 521.2517905           | 2202.166789           |  |  |
| Nominal LT                   | 8                     | 6                     | 6                     | 6                     | 14                    | 6                     | 8                     |  |  |
| LTAi                         | 7                     | 5                     | 6                     | 5                     | 14                    | 5                     | 7                     |  |  |
| Expected LT                  | 8                     | 6                     | 7                     | 6                     | 17                    | 6                     | 8                     |  |  |
| Expected LT stdev            | 2.02                  | 1.4                   | 1.45                  | 1.61                  | 3.79                  | 1.6                   | 2.18                  |  |  |
| Frequency of Review          | 0                     | 0                     | 0                     | 0                     | 0                     | 0                     | 0                     |  |  |
| \$ Fixed Ordering/Setup Cast | 150                   | 500                   | 500                   | 500                   | 150                   | 500                   | 150                   |  |  |
| %Holding Cost/Item Cost      | 8.4912                | 3.3605                | 2.565                 | 5.034                 | 2.2176                | 8.5815                | 2.1184                |  |  |
| % Back orders Lost           | 0.74298               | 0.235235              | 0.17955               | 0.35238               | 0.19404               | 0.600705              | 0.18536               |  |  |
| % Fill Rate Penalty          | 1.0614                | 0.33605               | 0.2565                | 0.5034                | 0.2772                | 0.85815               | 0.2648                |  |  |
| Targeted Service Level       | 0.95                  | 0.95                  | 0.95                  | 0.95                  | 0.95                  | 0.95                  | 0.95                  |  |  |
| Targeted Fill Rate           | 0.9                   | 0.9                   | 0.9                   | 0.9                   | 0.9                   | 0.9                   | 0.9                   |  |  |
| MOQ                          | 1600                  | 1400                  | 1100                  | 1600                  | 1400                  | 1200                  | 1200                  |  |  |
| Supply Order Rounding        | 100                   | 100                   | 100                   | 100                   | 100                   | 100                   | 100                   |  |  |
| Inventory Policy             | (p,Q)                 | (s,Q)                 | (p,Q)                 | (p,Q)                 | (p,Q)                 | (p,Q)                 | (p,Q)                 |  |  |
| Dem and Distribution         | N                     | N                     | N                     | N                     | N                     | N                     | N                     |  |  |
| Safety Stock Method          | 1mo E{D}              | V ar SS               | 1mo E{D}              | 1moE{D}               | 1moE{D}               | 1mo E{D}              | 1m o E{D}             |  |  |
| Lot Size Method              | EOQ Simple            | Prob EOQ              | 1mo Lot               | 1mo Lot               | EOQ Simple            | Prob EOQ              | EOQ Simple            |  |  |
| Review Method                | Continuous            | Continuous            | Continuous            | Continuous            | Continuous            | Continuous            | Continuous            |  |  |
| Static/Dynamic               | STATIC                | STATIC                | DYNAMIC               | STATIC                | STATIC                | STATIC                | DYNAMIC               |  |  |
| EOQ                          | 1600                  | 4800                  | 1900                  | 1600                  | 1500                  | 1900                  | 1700                  |  |  |
| Sourced / MFG                | SO URCED              | MFG                   | MFG                   | MFG                   | SOURCED               | MFG                   | SOURCED               |  |  |
| Safety Stock                 | 343                   | 1278                  | 3425                  | 1064                  | 1323                  | 404                   | 2606                  |  |  |
| Dem and Average              | 343                   | 1316                  | 3425                  | 1064                  | 1323                  | 404                   | 2606                  |  |  |
| MinDemand                    | 0                     | 0                     | 0                     | 0                     | 0                     | 0                     | 0                     |  |  |
| Demanda TF Cycle             | 14844                 | 60358                 | 156185                | 47 899                | 45385                 | 18322                 | 115432                |  |  |
| LT Avg Adjusted              | 8                     | 6                     | 7                     | 6                     | 17                    | 6                     | 8                     |  |  |
| Review Period                | 0                     | 0                     | 0                     | 0                     | 0                     | 0                     | 0                     |  |  |
| Planning TF                  | 44                    | 46                    | 45                    | 46                    | 35                    | 46                    | 44                    |  |  |
| Annual Demand                | 17302.00              | 68042.00              | 185358.00             | 54177.00              | 69465.00              | 21791.00              | 131747.00             |  |  |
| Total Units Sold TF          | 14844.00              | 58961.00              | 152100.00             | 45611.00              | 44932.00              | 18322.00              | 115432.00             |  |  |
| Total Units Supply           | 16919.00              | 68817.00              | 131244.00             | 49761.00              | 49421.00              | 22016.00              | 100337.00             |  |  |
| Inventory Turns              | 4.90                  | 5.64                  | 7.30                  | 8.76                  | 3.02                  | 5.18                  | 6.22                  |  |  |
| Average Inventory            | 3032.00               | 10462.00              | 20823.00              | 5318.00               | 14875.00              | 3535.00               | 18559.00              |  |  |
| COGS                         | 372400.87             | 447965.17             | 901648.80             | 530489.93             | 370095.90             | 355477.08             | 722478.39             |  |  |
| Reorder Reference            | 1685.00               | 8132.00               | 14444.00              | 4903.00               | 4834.00               | 2245.00               | 12555.00              |  |  |
| Max Stock Reference          | 1937.00               | 5973.00               | 4526.00               | 2580.00               | 2466.00               | 2349.00               | 4213.00               |  |  |
| Lot Size Reference           | 1183.00               | 4901.00               | 4332.00               | 1750.00               | 2123.00               | 1708.00               | 4022.00               |  |  |
| Actual Fill Rate Average     | 100.00                | 97.69                 | 97.38                 | 97.31                 | 99.00                 | 100.00                | 100.00                |  |  |
| Actual Service Level Average | 100.00                | 97.83                 | 95.56                 | 97.83                 | 97.14                 | 100.00                | 100.00                |  |  |
| Total Ordering Cost          | 11502.58              | 21746.50              | 50793.82              | 23330.19              | 55951.07              | 12004.00              | 76612.40              |  |  |
| Total Holding Cost           | 30703.58              | 40876.27              | 67611.88              | 37253.03              | 32994.90              | 35748.47              | 48592.12              |  |  |
| Total Penalty Cost           | 0.00                  | 4.00                  | 656.00                | 95.00                 | 41.00                 | 1.00                  | 85.00                 |  |  |
| Total Backorder Cost         | 0.00                  | 3.00                  | 459.00                | 66.00                 | 29.00                 | 0.00                  | 59.00                 |  |  |
| Total Policy Cost            | 49880.00              | 70798.87              | 138112.80             | 68667.37              | 132252.30             | 53982.18              | 1481 39.16            |  |  |

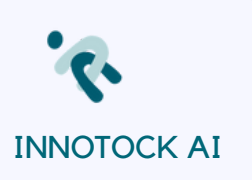

### ENGINE MENU

The engine menu appears when we click "RUN INNOTOCK" on the Main menu. Please remember that the options on this menu depend on the subscription level. The menu below shows "Advanced Subscription").

| STRATEGY                               | CURRENT DATASET              | Item0108   sN11CS     |  |  |  |  |  |  |  |
|----------------------------------------|------------------------------|-----------------------|--|--|--|--|--|--|--|
| STATIC DYNAMIC                         | SKU #                        | Item0108              |  |  |  |  |  |  |  |
|                                        | SKU Description              | Description_item_0108 |  |  |  |  |  |  |  |
| DATA                                   | SKU ABC-XYC Class            | AY                    |  |  |  |  |  |  |  |
|                                        | SKU Cost                     | \$ 5.13               |  |  |  |  |  |  |  |
| Show Input Change Input                | SKU Price                    | \$ 9.85               |  |  |  |  |  |  |  |
|                                        | Initial Inventory            | 8,138                 |  |  |  |  |  |  |  |
| SELECT INVENTORY POLICY                | Planning Time Fence TF       | 45                    |  |  |  |  |  |  |  |
|                                        | Demand Through TF            | 156,185               |  |  |  |  |  |  |  |
| C (s,r,S) C (p,Q)                      | Replenishment LT             | 6                     |  |  |  |  |  |  |  |
| SELECT DISTRIBUTION                    | Frequency of Review          | 0                     |  |  |  |  |  |  |  |
| Normal                                 | \$ Fixed Ordering/Setup Cost | \$ 500.00             |  |  |  |  |  |  |  |
| C Gamma                                | \$ Holding Cost/Item Cost    | \$ 2.57               |  |  |  |  |  |  |  |
| C Camma Mainum                         | \$ Backorders Lost           | \$ 0.00               |  |  |  |  |  |  |  |
|                                        | \$ Fill Rate Penalty         | \$ 0.49               |  |  |  |  |  |  |  |
| SELECT SAFETY STOCK METHOD             | Targeted Service Level       | % 95.00               |  |  |  |  |  |  |  |
| Probabilistic SS                       | Targeted Fill Rate           | % 95.00               |  |  |  |  |  |  |  |
| Fixed 1 Month Avg. Demand              | MOQ                          | 3564.0                |  |  |  |  |  |  |  |
| C Var 4 Weeks Rolling Demand           | Supply Order Rounding        | 3564.0                |  |  |  |  |  |  |  |
| C Optimal SS                           | Inventory Policy             | (s,Q)                 |  |  |  |  |  |  |  |
| C Fixed SS                             | Demand Distribution          | N                     |  |  |  |  |  |  |  |
| SELECT LOT SIZE METHOD                 | Safety Stock Method          | 1mo E{D}              |  |  |  |  |  |  |  |
| C. Probabilistic EQO                   | Lot Size Method              | 1mo Lot               |  |  |  |  |  |  |  |
| C Simela 500                           | Review Method                | Continuous            |  |  |  |  |  |  |  |
| C Simple EOQ                           | Static/Dynamic               | STATIC                |  |  |  |  |  |  |  |
| <ul> <li>1 month Demand</li> </ul>     |                              |                       |  |  |  |  |  |  |  |
| C Optimal Lot                          |                              |                       |  |  |  |  |  |  |  |
| C Fixed Lot                            | Demand STATS                 |                       |  |  |  |  |  |  |  |
| SELECT REVIEW METHOD                   |                              |                       |  |  |  |  |  |  |  |
| Continuous                             | Supply STATS                 |                       |  |  |  |  |  |  |  |
| C 1wk Review                           |                              |                       |  |  |  |  |  |  |  |
| C Opt Review                           | Lead Time STATS              |                       |  |  |  |  |  |  |  |
| C Fixed Rev                            |                              |                       |  |  |  |  |  |  |  |
| COMPARE with Original                  | Past Shipments STATS         |                       |  |  |  |  |  |  |  |
| Compare Al I                           |                              |                       |  |  |  |  |  |  |  |
| Compare Two Strategies                 | PAST + FORECAST STATS        |                       |  |  |  |  |  |  |  |
| Demand   Supply   Inv TABLE            |                              |                       |  |  |  |  |  |  |  |
| ······································ |                              |                       |  |  |  |  |  |  |  |

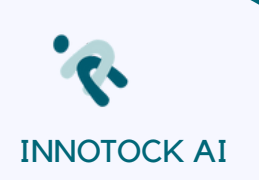

There are different ways to run the engine. INNOTOCK AI assumes that every user will decide the "ways of working".

As an example, this is a typical run of the Engine for Advanced subscription.

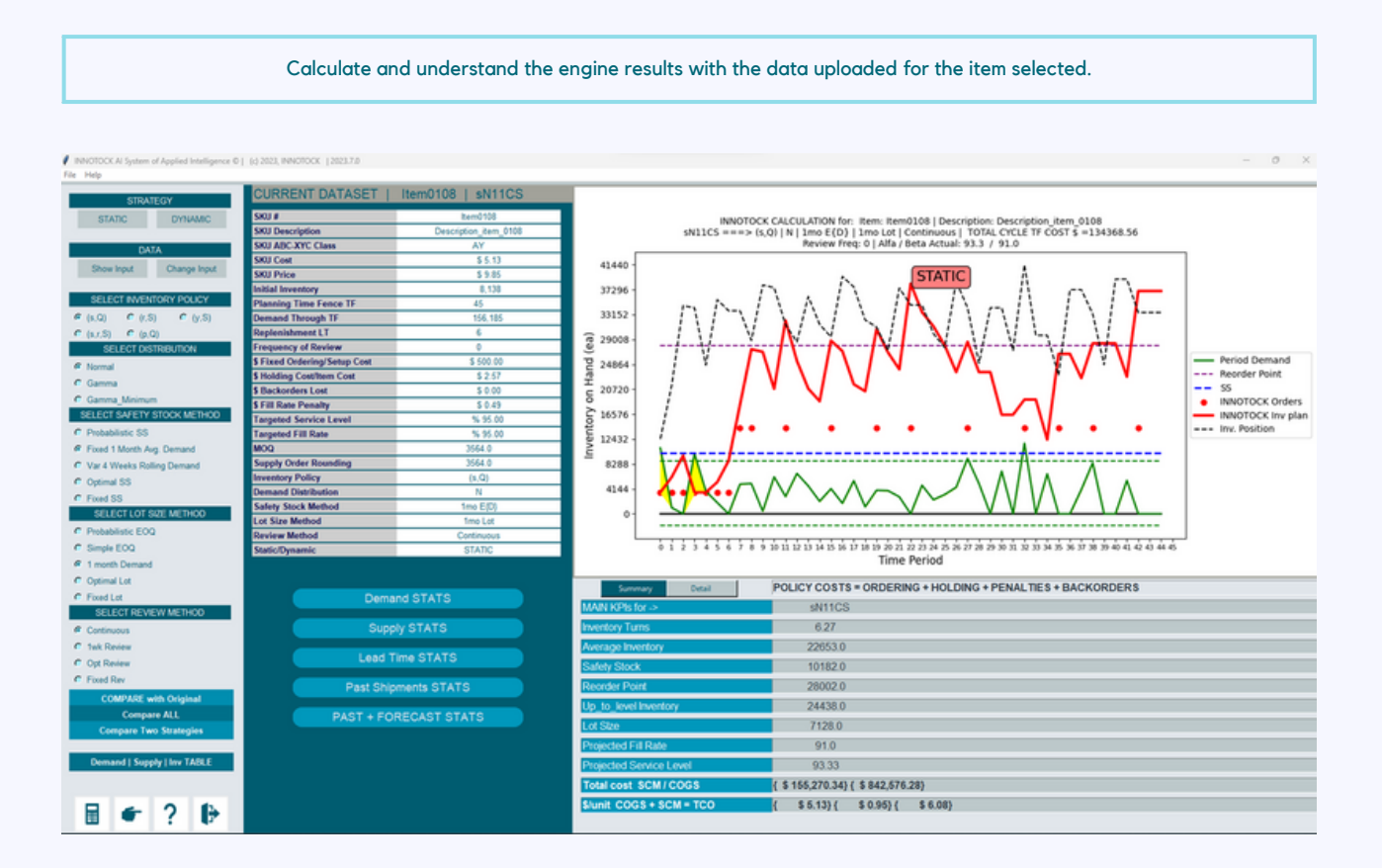

**Analyze all insights.** In this case, the company is Planning Item0124 using a (s,Q) policy, which means that the company will order Q units when the Inventory position is at or less than "s". The company usually sets safety stocks equal to 1 month demand, lot size equal to 1 month demand, and runs MRP every week. All calculations from their ERP are static, which means that all supply chain parameters will be set by an average over a period, and possibly a variance of that average. INNOTOCK AI can do these calculations AND adds a possibility of running DYNAMIC calculations that uses supply chain parameters for "cycles" so they can vary dynamically from one cycle to the next.

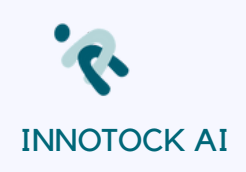

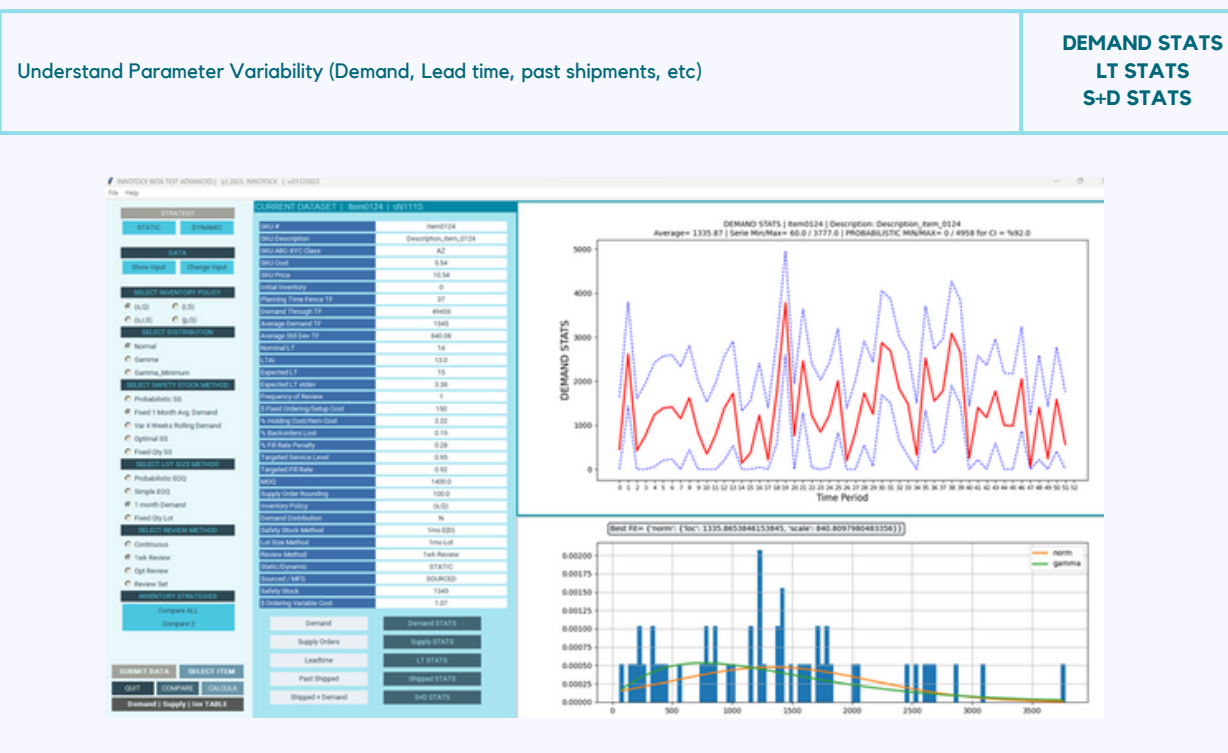

Analyze all insights. In this case the demand is pretty "Normal", statistically speaking.

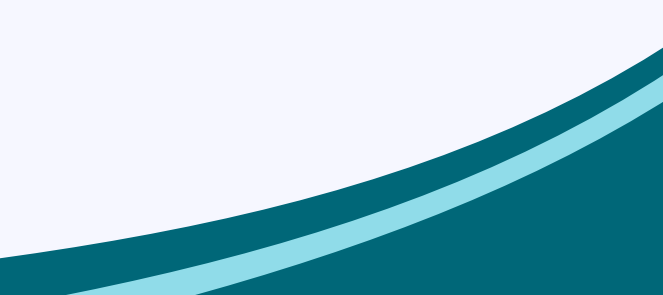

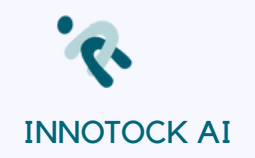

"COMPARE"

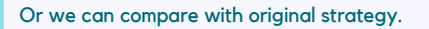

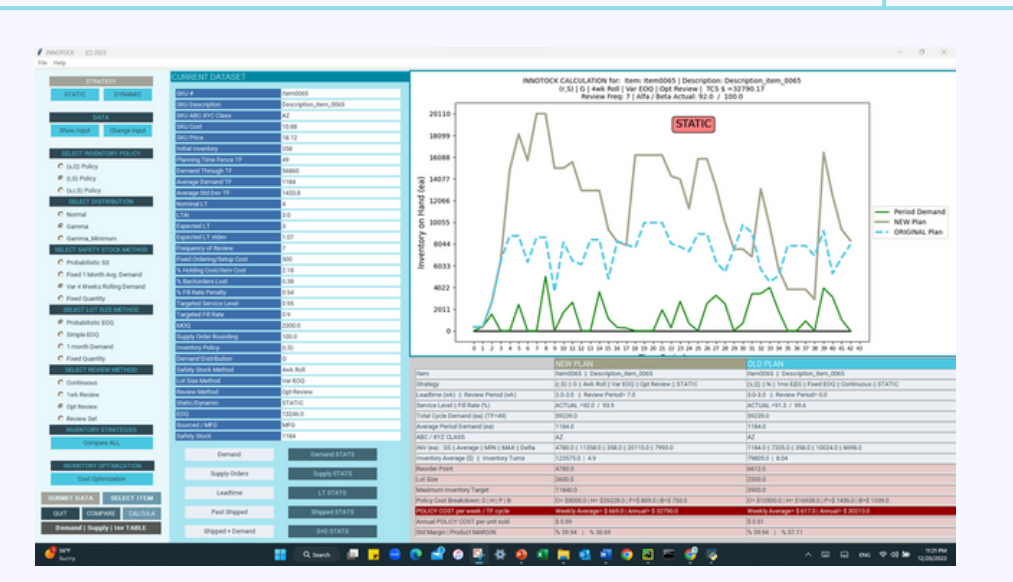

**Analyze all insights.** In this case, the new strategy is not better. The cost is higher, and the projected Fill rate is lower.

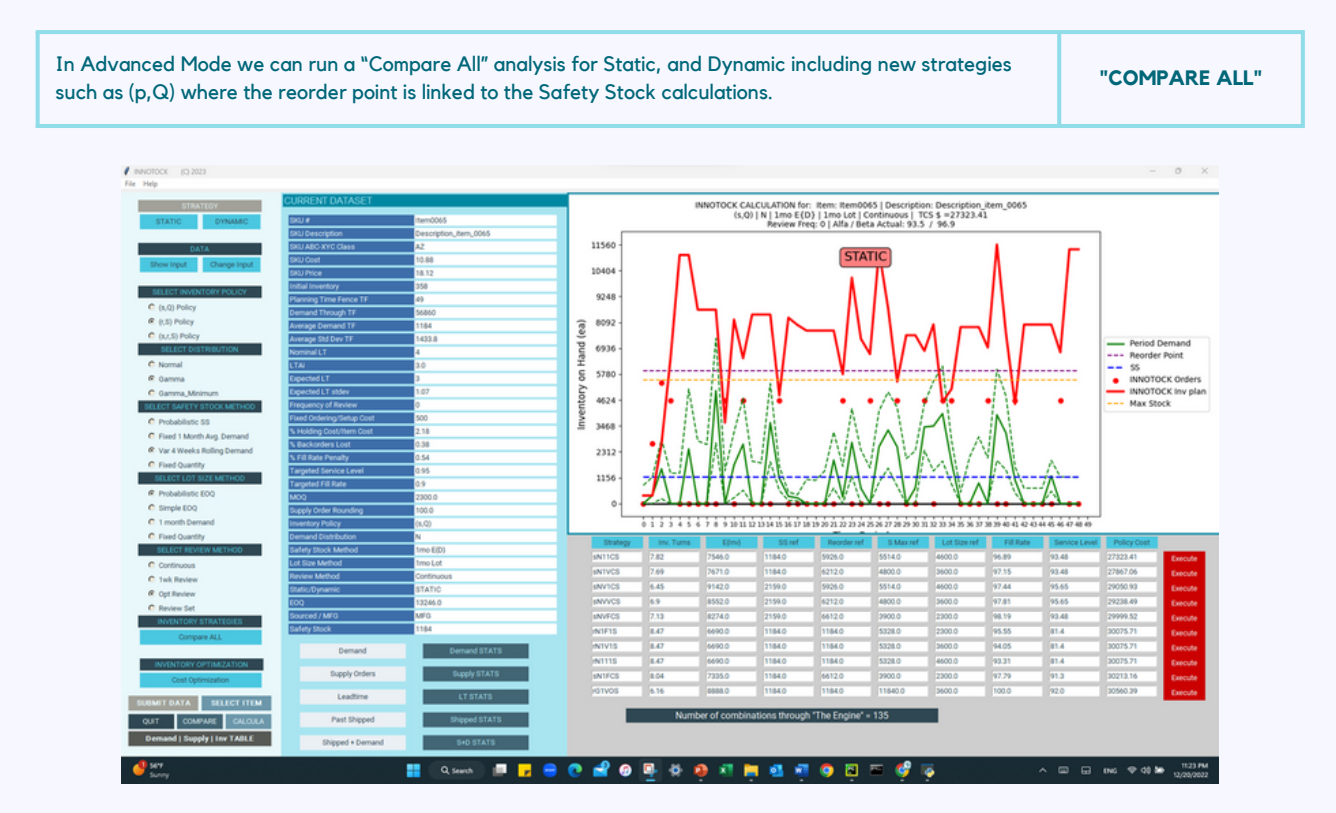

**Analyze all insights.** INNOTOCK AI Optimizer calculates over 300 potential strategies PER ITEM and shows the results on a table that can be scrolled up and down. The last column to the right gives the opportunity to visualize each one of the policies on the table

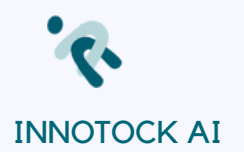

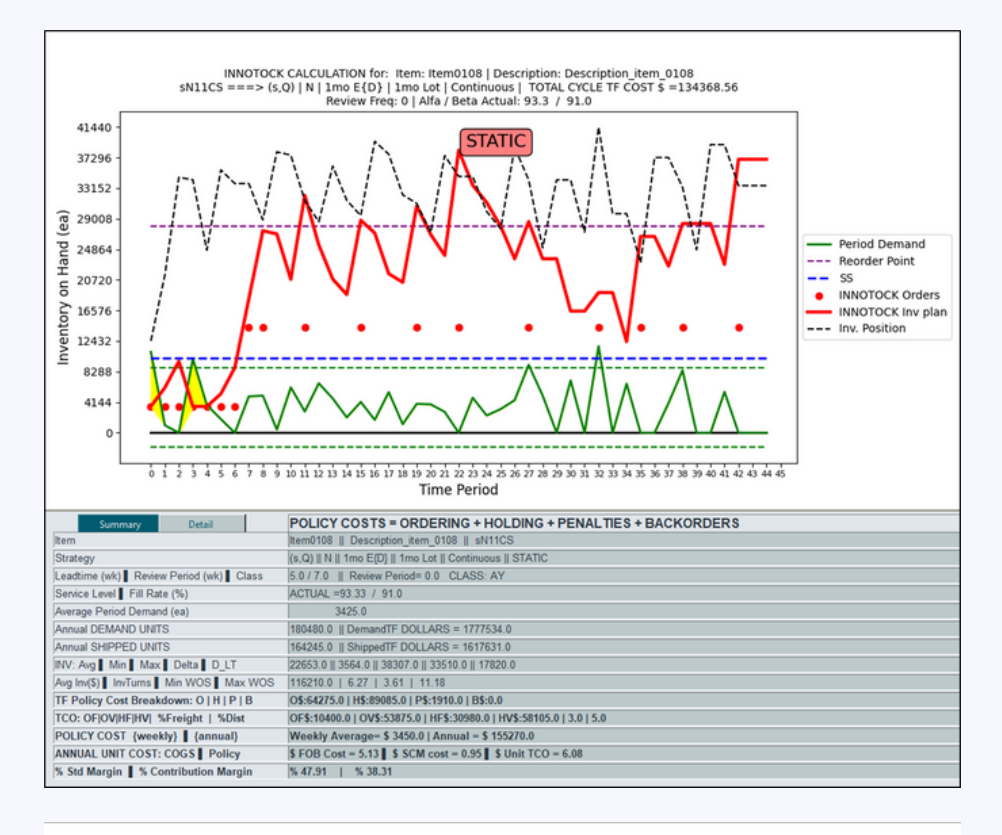

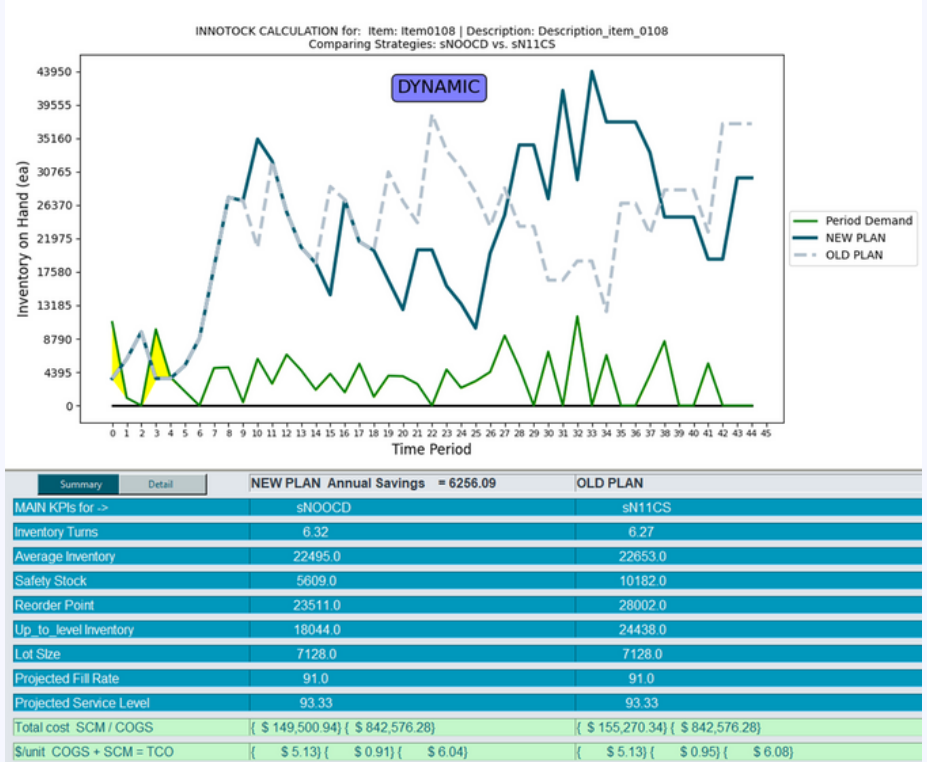

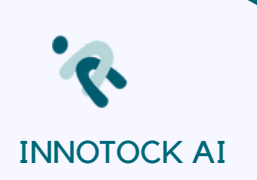

Analyze all insights. The table shows that:

- The TCO cost of the new strategy per item is \$6.04 (\$5.13 is COGS and \$0.91 Supply Chain Cost)
- This cost is lower than the original TCO cost of \$6.08.

We should always remember that the savings are based on TCO, not just supply chain cost only, which impacts 1:1 the EBITDA.

As we saw earlier, applying the most optimal suggestions for all items, will result in significant EBITDA improvement, as you can see in this example:

| ltem0100 | Description_item_0100 | AY     | 10.58    | 18.3        | sN11CS                        | 171423 | 8             | SOURCED            | 16104                   | 42              | 3.93         | 43647  | 44486                      | 25510 | 4000                    | 100.0 | 100.0 | 2246326 | 262372.65 |
|----------|-----------------------|--------|----------|-------------|-------------------------------|--------|---------------|--------------------|-------------------------|-----------------|--------------|--------|----------------------------|-------|-------------------------|-------|-------|---------|-----------|
| kem0100  | Description_item_0100 | AY     | 10.58    | 18.3        | sG1ECS                        | 171423 | 8             | SOURCED            | 16104                   | 42              | 5.08         | 32758  | 38242                      | 15321 | 3200                    | 97.02 | 92.86 | 2179496 | 210885.96 |
| ltem0108 | Description_item_0108 | BY     | 5.13     | 9.85        | sN11CS                        | 156185 | 6             | MFG                | 14015                   | - 44            | 5.0          | 31210  | 32076                      | 21492 | 3200                    | 100.0 | 100.0 | 946907  | 124694.71 |
| ltem0108 | Description_item_0108 | BY     | 5.13     | 9.85        | yNHOCD                        | 156185 | 6             | MFG                | 16386                   | 45              | 6.93         | 21962  | 31262                      | 31262 | 2900                    | 97.45 | 95.56 | 902235  | 93546.82  |
| Item0042 | Description_item_0042 | CX     | 12.74    | 20.85       | sN11CS                        | 22990  | 8             | SOURCED            | 2192                    | 42              | 3.01         | 7788   | 6563                       | 3875  | 1000                    | 100.0 | 100.0 | 369900  | 67617.46  |
| Item0042 | Description_item_0042 | CX     | 12.74    | 20.85       | yG4PCD                        | 22990  | 8             | SOURCED            | 2525                    | 42              | 4.26         | 5372   | 4398                       | 6456  | 1000                    | 97.45 | 95.24 | 360578  | 54554.97  |
| Item0162 | Description_item_0162 | AX     | 21.96    | 35.27       | sN11CS                        | 53908  | 6             | MFG                | 5020                    | 43              | 6.25         | 8630   | 10798                      | 6822  | 1400                    | 100.0 | 100.0 | 1431595 | 112919.58 |
| kem0162  | Description_item_0162 | AX     | 21.96    | 35.27       | pNOPCS                        | 56178  | 6             | MFG                | 2205                    | 45              | 12.36        | 4428   | 4248                       | 4216  | 1400                    | 97.42 | 93.33 | 1388853 | 74186.37  |
| Item0118 | Description_item_0118 | CY     | 6.72     | 10.8        | sN11CS                        | 57178  | 6             | MFG                | 5172                    | - 44            | 4.51         | 12690  | 11772                      | 8024  | 1400                    | 100.0 | 100.0 | 454164  | 50754.39  |
| item0118 | Description_item_0118 | CY     | 6.72     | 10.8        | xN0110                        | 55474  | 6             | MFG                | 2266                    | 43              | 6.19         | 8694   | 4974                       | 9274  | 1400                    | 97.05 | 95.35 | 437572  | 41167,42  |
|          | SUMMARY RESULTS       |        |          |             |                               |        |               |                    |                         |                 |              |        |                            |       |                         |       | -     | 0 X     |           |
|          | SUMMARY               |        | \$[      | Demand      | \$ Shipped<br>\$ 7,683,135.17 |        | % SM<br>41.66 |                    | \$ INV<br>\$ 996,090.56 |                 | TURNS<br>4.5 |        | \$ COGS<br>\$ 4,482,448.84 |       | \$ TCO<br>\$ 618,358.79 |       | % CM  |         |           |
|          | TOTAL ORIGINAL        |        | \$ 7,673 | 3,520.92    |                               |        |               |                    |                         |                 |              |        |                            |       |                         |       | 32.27 |         |           |
|          | TOTAL OPTIMAL         |        | \$ 7,735 | 5,162.95    | \$7,531,151.01 41.63          |        | 3             | \$ 683,486.27 6.43 |                         | \$ 4,396,111.14 |              | s s    | \$ 474,341.54              |       | 35.33                   |       |       |         |           |
|          |                       |        |          |             |                               |        |               |                    |                         |                 |              |        |                            |       |                         |       |       |         |           |
|          |                       | IMPACT | \$SCM Co | ost / CM \$ | =                             |        | \$1           | 44,017.25          |                         |                 | \$ -63       | 267.41 |                            |       | \$ 80,74                | 9.84  |       |         |           |

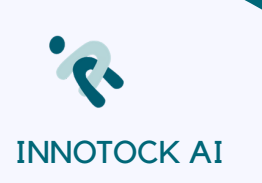

## TECHNICAL INFORMATION

Innotock AI System of Applied Intelligence © runs in the following environment:

- OS: Windows 10 or posterior
- CPU: Intel or AMD processor with 64-bit support; Recommended: 2.8 GHz or faster processor
- Disk Storage: 2 GB of free disk space
- Monitor Resolution: 1280x800; Recommended: 1920x1080
- Internet: Internet connection required for software activation and 'HELP'

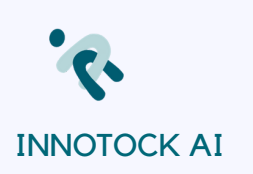

# COMPANY INFORMATION

**INNOTOCK AI, Inc** Grand Prairie, TX 75052 **Dallas County** 

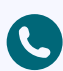

**L** +1 (763) 412-8915

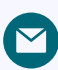

support@innotock.com

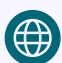

https://www.innotock.com

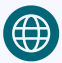

https://www.linkedin.com/e/innotock

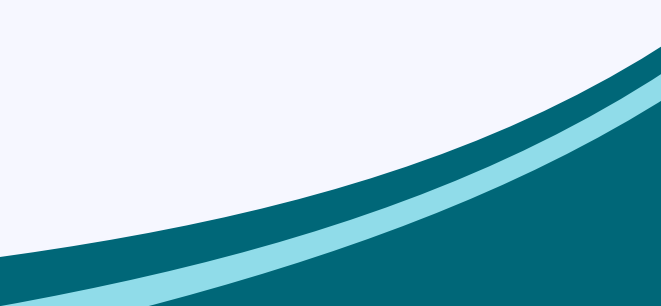

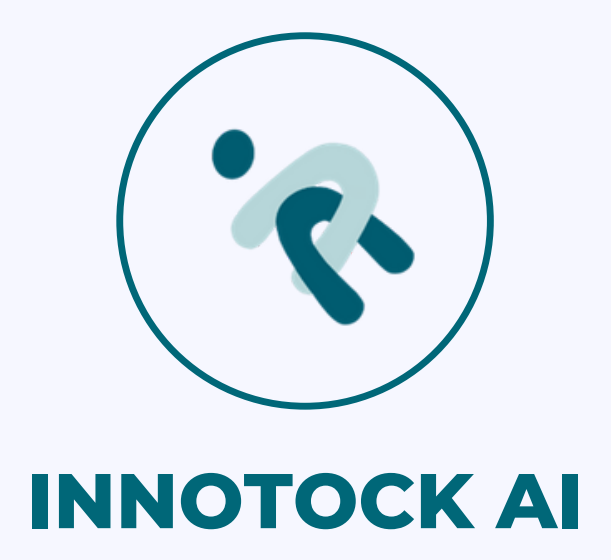